Your Global Automation Partner

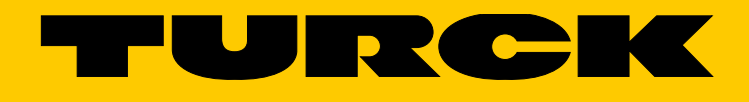

# TBEN-L5-4RFID-8DXP-WIN Compact RFID and I/O Module

**Operating Instructions** 

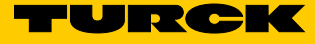

# Table of Contents

| 1              | About these Instructions                                     | 7  |
|----------------|--------------------------------------------------------------|----|
| 1.1            | Target Groups                                                | 7  |
| 1.2            | Explanation of Symbols                                       | 7  |
| 1.3            | Additional Documents                                         | 7  |
| 1.4            | Feedback on these Instructions                               | 8  |
| 2              | Notes on the Product                                         | 9  |
| 2.1            | Product Identification                                       | 9  |
| 2.2            | Scope of Delivery                                            | 9  |
| 2.3            | Legal Requirements                                           | 9  |
| 2.4            | Manufacturer and Service                                     | 9  |
| 3              | For Your Safety                                              | 10 |
| 3.1            | Intended Use                                                 | 10 |
| 3.2            | General Safety Instructions                                  | 10 |
| 4              | Product Description                                          | 11 |
| 4.1            | Device Overview                                              | 11 |
| 4.1.1          | Display Elements                                             | 11 |
| 4.2            | Properties and Characteristics                               | 11 |
| 4.3            | Functional Principle                                         | 12 |
| 4.4            | Functions and Operating Modes                                | 12 |
| 5              | Mounting                                                     | 13 |
| 5.1            | Grounding the Device                                         | 14 |
| 5.1.1          | Grounding and Shielding Concept<br>Grounding the Module (FE) | 14 |
| 6              | Connecting                                                   | 16 |
| 61             | Connecting the Modules to the Ethernet                       | 16 |
| 62             | Connecting the Power Supply                                  | 10 |
| 6.3            | Connecting the RFID Read/Write Heads                         | 18 |
| 6.4            | Connecting Digital Sensors and Actuators                     | 19 |
| 7              | Commissioning                                                | 20 |
| 7.1            | Setting the IP Address                                       | 20 |
| 7.1.1          | Setting the IP Address via Switches on the Device            | 20 |
| 7.1.2          | Setting the IP Address via the Turck Service Tool            | 22 |
| 7.2            | Getting Started                                              | 25 |
| 7.2.1<br>7.2.2 | Prerequisites<br>Creating Applications                       | 25 |
| 73             | Drivers                                                      | 25 |
| 7.3.1          | Ethernet                                                     | 26 |
| 7.3.2          | NAND Flash                                                   | 26 |
| 7.3.3          | USB Host                                                     | 26 |
| /.3.4<br>725   |                                                              | 26 |
| 7.5.5<br>736   | GPIO                                                         | 27 |
| 7.3.7          | SPI                                                          | 33 |

| 7.3.8  | 12C                                 | 36 |
|--------|-------------------------------------|----|
| 7.3.9  | RTC                                 | 37 |
| 7.3.10 | Using the Application               | 37 |
| 7.3.11 | Debugging the Application           | 38 |
| 7.3.12 | Using a Network Socket in C#        | 38 |
| 7.3.13 | Using the TBOX API Library          | 40 |
| 7.3.14 | Procedure with a C# Application     | 42 |
| 7.4    | Specific Settings / Implementations | 43 |
| 7.4.1  | Autostart Application               | 43 |
| 7.4.2  | Image Version Readout               | 43 |
| 7.4.3  | Addressing Mode Readout             | 43 |
| 8      | Operation                           | 44 |
| 8.1    | LED Indicators                      | 44 |
| 9      | Troubleshooting                     | 45 |
| 10     | Maintenance                         | 45 |
| 10.1   | Carrying out a Firmware Update      | 45 |
| 11     | Repairs                             | 55 |
| 11.1   | Returning Devices                   | 55 |
| 12     | Disposal                            | 55 |
|        |                                     |    |

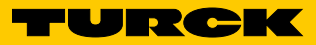

TBEN-L5-4RFID-8DXP-WIN

Hans Turck GmbH & Co. KG | T +49 208 4952-0 | F +49 208 4952-264 | more@turck.com | www.turck.com

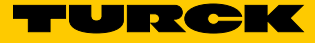

# 1 About these Instructions

These operating instructions describe the structure, functions and the use of the product and will help you to operate the product as intended. Read these instructions carefully before using the product. This is to avoid possible damage to persons, property or the device. Retain the instructions for future use during the service life of the product. If the product is passed on, pass on these instructions as well.

# 1.1 Target Groups

These instructions are aimed at qualified personnel and must be carefully read by anyone mounting, commissioning, operating, maintaining, dismantling or disposing of the device.

The system integrator must be familiar with implementing applications under Windows and must be capable of commissioning the device for implementation on the Windows operating system without any additional support. Knowledge of integrating RFID read/write head protocols is also required.

# 1.2 Explanation of Symbols

The following symbols are used in these instructions:

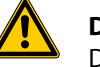

#### DANGER

DANGER indicates an imminently hazardous situation with a high risk of death or serious injury if it is not prevented.

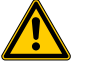

#### WARNING

WARNING indicates a potentially hazardous situation with a medium risk of death or serious injury if it is not prevented.

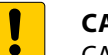

#### CAUTION

CAUTION indicates a situation that may result in damage to property if it is not prevented.

#### NOTE

NOTE indicates tips, recommendations and important information. The notes will make work easier, contain information on specific action steps and help prevent more work due to incorrect processes.

#### CALL TO ACTION

This symbol identifies action steps that the user has to perform.

#### ACTION RESULT

This symbol identifies relevant results of actions and action sequences.

#### 1.3 Additional Documents

The following additional documents are available online at www.turck.com:

- Configuration manual
- Operating instructions for the read/write heads

# 1.4 Feedback on these Instructions

We are committed to always keeping these instructions as informative and as clear as possible. Should you have any suggestions for a better design or if any information is missing from the instructions, please send your suggestions to techdoc@turck.com.

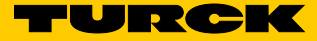

# 2 Notes on the Product

2.1 Product Identification

These instructions apply for the following compact RFID interfaces: TBEN-L5-4RFID-8DXP-WIN

2.2 Scope of Delivery

Included in the scope of delivery:

- Compact RFID interface
- Closure caps for M12 connectors
- Quick start guide
- 2.3 Legal Requirements

The device falls under the following EU directives: 2014/30/EU (electromagnetic compatibility)

# 2.4 Manufacturer and Service

Turck supports you with your projects, from initial analysis to the commissioning of your application. The Turck product database contains software tools for programming, configuration or commissioning, data sheets and CAD files in numerous export formats. You can access the product database at the following address: www.turck.de/products Should you have any further questions, please contact the sales and service team in Germany under the following telephone numbers: Sales: +49 208 4952-380 Technology: +49 208 4952-390 Internet: www.turck.com/support

Outside Germany, please contact your local Turck representative.

Hans Turck GmbH & Co. KG Witzlebenstraße 7 45472 Mülheim an der Ruhr Germany

# 3 For Your Safety

The product is designed according to state-of-the-art technology. However, residual risks still exist. Observe the following warnings and safety notices to prevent damage to persons and property. Turck accepts no liability for damage caused by failure to observe these warning and safety notices.

# 3.1 Intended Use

The devices are only intended for use in industrial applications.

The block module TBEN-L5-4RFID-8DXP-WIN is an RFID interface for use in the Turck RFID system. The Turck RFID system is used for contactless exchange of data between a data medium and a read/write head in order to identify objects. The interfaces communicate with third-party systems such as ERP systems via TCP/IP. The device functions can be programmed via the Windows Embedded Compact 2013 operating system using .Net, C++ or C#. In addition, middleware functions can also be integrated on the device.

The devices must only be used as described in these instructions. Any other usage shall be considered improper and Turck shall not be held liable for any resulting damage.

# 3.2 General Safety Instructions

- The device may only be assembled, installed, operated and maintained by professionallytrained personnel.
- The device may only be used in accordance with applicable national and international regulations, standards and laws.
- The device only meets the EMC requirements for industrial areas and is not suitable for use in residential areas.

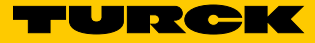

# 4 Product Description

The devices are executed in a fully encapsulated plastic housing with protection class IP67/ IP69K. Four RFID channels are available for connecting read/write heads. You can also connect sensors and actuators via eight digital I/O channels which you can freely configure as inputs and outputs. The connections for read/write heads and for digital I/Os are executed as M12 connectors. One M12 connector is available for the connection to the Ethernet.

# 4.1 Device Overview

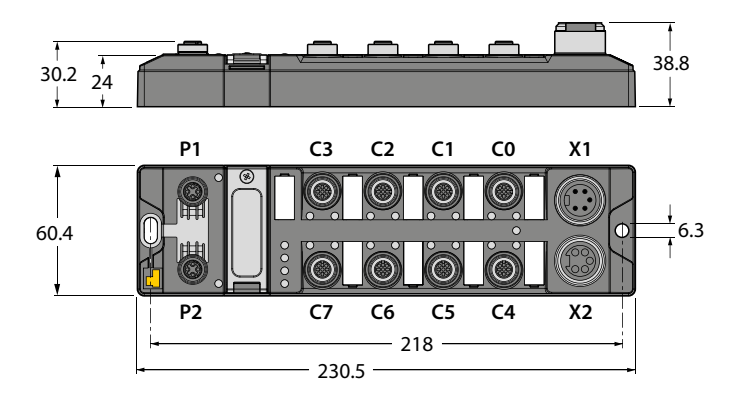

Fig. 1: Dimensions

#### 4.1.1 Display Elements

The devices have configurable multi-color LEDs.

- 4.2 Properties and Characteristics
  - Communication via TCP/IP
  - Freely programmable compact module based on Windows Embedded Compact 2013
  - Programming language: .Net, C++, C#
  - API available on request
  - 4 channels with M12 connection for RFID
  - 8 digital channels, configurable as PNP inputs and/or 2 A outputs
  - Integrated Ethernet switch allows line topology
  - Transmission rate: 10 Mbps/100 Mbps
  - Fully encapsulated module electronics
  - Protection classes IP65/IP67/IP69K
  - LEDs for status display

# 4.3 Functional Principle

The RFID interfaces connect the RFID system to other systems which communicate via TCP/IP (e.g. ERP systems). The interfaces have one Ethernet interface and multiple RFID interfaces. The RFID system is coupled with a third-party system, such as an ERP system, via the TCP/IP interface. The read/write heads are connected to the interfaces via the RFID interfaces. In addition, the interfaces can process signals from sensors and actuators via eight configurable digital channels.

# 4.4 Functions and Operating Modes

HF and UHF read/write heads can be connected to the RFID channels. It is also possible for HF and UHF read/write heads on one device to operate in parallel. The interface can perform control functions autonomously.

The device functions can be programmed via the Windows Embedded Compact 2013 operating system using .Net, C++ or C#. In addition, middleware functions can also be integrated on the device.

#### 4.4.1 Functions in the Turck Service Tool

The device supports the following functions of the Turck Service Tool:

- Changing the IP address
- Reset to factory settings
- Carrying out a voltage reset
- Wink command
- Checking the firmware status

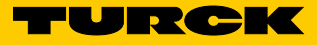

# 5 Mounting

The devices must be attached to a level, pre-drilled and grounded mounting surface.

➤ Attach the module to the mounting surface with two M6 screws. The maximum tightening torque for the screws is 1.5 Nm.

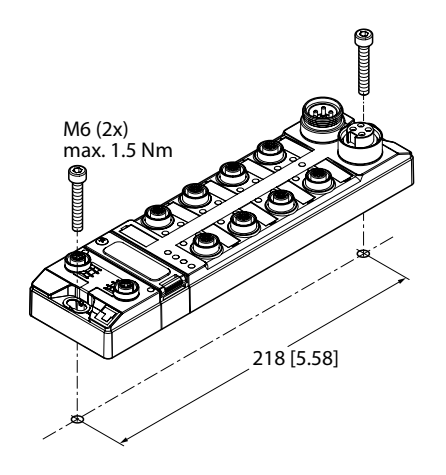

Fig. 2: Attaching the device to the mounting plate

5.1 Grounding the Device

# 5.1.1 Grounding and Shielding Concept

The grounding and shielding concept of the TBEN-S modules allows the fieldbus and I/O parts to be grounded separately.

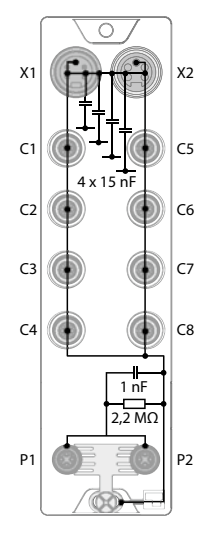

Fig. 3: Replacement wiring diagram, shielding concept

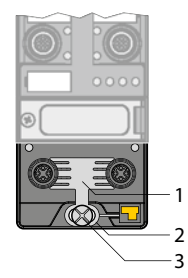

Fig. 4: Grounding components

The grounding clip (1) on the M12 connectors for the fieldbus connection (P1, P2) connects the shield of the fieldbus lines.

The grounding ring (2) is attached below the grounding clip and connects the functional ground of the 7/8" connector (pin 3) for the power supply with the functional ground of the M12 connector (pin 5) for connecting the read/write heads, sensors, and actuators. The grounding screw (3) connects the device with the system's reference potential.

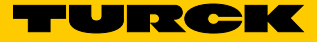

#### 5.1.2 Grounding the Module (FE)

The grounding clip and the metal ring are connected to each other. A mounting screw through the bottom mounting hole in the module connects the shielding of the fieldbus lines to the functional ground of the power supply and the connected devices and to the reference potential of the system.

If a common reference potential is not required, remove the grounding clip to disconnect the fieldbus shield or attach the module with a plastic screw.

#### Removing the Grounding Clip

► Use a flat standard screwdriver to lever the grounding clip upwards and remove it.

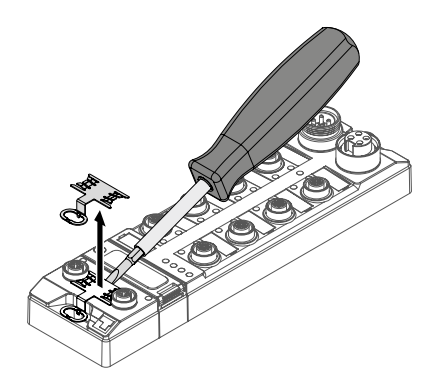

Fig. 5: Removing the grounding clip

Mounting the Grounding Clip

- Insert the grounding clip between the fieldbus connectors (using a screwdriver if necessary) so that it makes contact with the metal housing of the connector.
- → The shield of the fieldbus lines lies flush to the grounding clip.

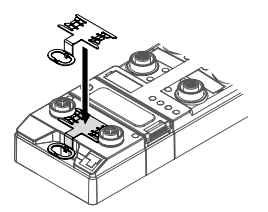

Fig. 6: Mounting the grounding clip

# 6 Connecting

# 6.1 Connecting the Modules to the Ethernet

For the connection to a TCP/IP system, the device has an integrated autocrossing switch with two 4-pin M12 Ethernet connectors. The maximum tightening torque is 0.6 Nm.

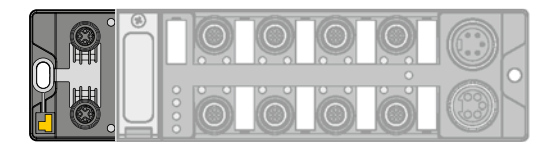

Fig. 7: M12 Ethernet connector for connection to a TCP/IP system

➤ Connect the device to a TCP/IP system according to the pin assignment shown below.

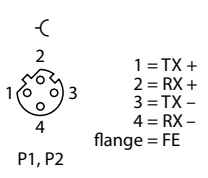

Fig. 8: Pin assignment for Ethernet connections

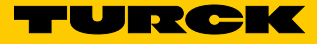

# 6.2 Connecting the Power Supply

For the connection to the power supply, the device has two 5-pin 7/8" connectors. V1 and V2 are galvanically isolated from one another. The maximum tightening torque is 0.8 Nm.

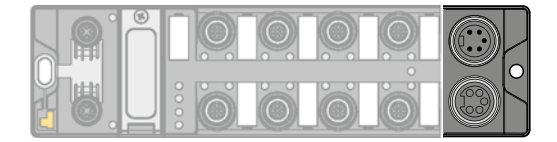

Fig. 9: 7/8" connector for the connection to the power supply

> Connect the device to the power supply according to the pin assignment shown below.

| Pin assignment      |                               |    |                                                   |
|---------------------|-------------------------------|----|---------------------------------------------------|
| -                   | -(                            | X1 | Power feed                                        |
| 3 1 BK              | = GND V2 3<br>= GND V1 2 3    | X2 | Continuation of the power to the next participant |
| 4 3 GNYE = 5 1 4 BN | = FE 26004<br>= 24 VDC V1 1 5 | V1 | Power supply 1 (incl. supply to the electronics)  |
| 5 WH =              | = 24 VDC V2<br>X2             | V2 | Power supply 2                                    |
|                     |                               |    |                                                   |

Fig. 10: Pin assignment for the power supply connections

# NOTE

The system voltage (V1) and the load voltage (V2) are fed in and monitored separately. If the permitted voltage is not reached, the slots are switched off according to the supply concept for the module type. If V2 is not reached, the PWR LED changes from green to red. If V1 is not reached, the PWR LED goes out.

# 6.3 Connecting the RFID Read/Write Heads

The device has four 5-pin M12 connectors for connecting RFID read/write heads. The maximum tightening torque is 0.8 Nm.

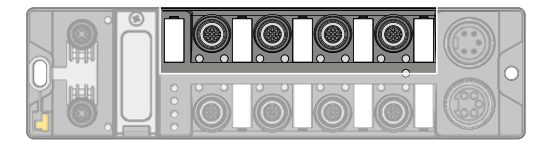

Fig. 11: M12 connector for connecting read/write heads

> Connect the read/write heads to the device according to the pin assignment shown below.

| Pin assign | iment                                | Pin |                   |
|------------|--------------------------------------|-----|-------------------|
| -(         |                                      | 1   | V <sub>AUX1</sub> |
| 2          | 1 = V <sub>aux</sub> 1<br>2 = Data A | 2   | TX/RX-            |
| 10003      | 3 = GND<br>4 = Data B                | 3   | GND (V1)          |
| 5 4        | 5 = FE/Shield                        | 4   | TX/RX+            |
|            |                                      | 5   | FE                |

#### Fig. 12: RS485 — pin assignment for read/write head connections

| Pin assign | ment                        | Pin |                   |
|------------|-----------------------------|-----|-------------------|
| -(         |                             | 1   | V <sub>AUX1</sub> |
| 2          | 1 = BN (+)                  | 2   | Data              |
| 10003      | 3 = BU (GND)                | 3   | GND (V1)          |
| 5 4        | 4 = WH (Data)<br>5 = shield | 4   | Data              |
|            |                             | 5   | FE                |

Fig. 13: Connection lines .../S2500 — pin assignment for read/write head connections

| Pin assignment                                                   | Pin |                   |
|------------------------------------------------------------------|-----|-------------------|
| -(                                                               | 1   | V <sub>AUX1</sub> |
| 2 = 1 = BN (+)                                                   | 2   | Data              |
| $1 \begin{pmatrix} 0 \\ 0 \\ 0 \end{pmatrix} = 3  3 = BU  (GND)$ | 3   | GND (V1)          |
| 5 4 = BK (Data)<br>5 = shield                                    | 4   | Data              |
|                                                                  | 5   | FE                |

Fig. 14: Connection lines .../S2501 — pin assignment for read/write head connections

| Pin assignment                                             | Pin |                   |
|------------------------------------------------------------|-----|-------------------|
| -(                                                         | 1   | V <sub>AUX1</sub> |
| 2 = 1 = RD (+)                                             | 2   | Data              |
| $1 \begin{pmatrix} 0 \\ 0 \\ 0 \end{pmatrix} 3 = BK (GND)$ | 3   | GND (V1)          |
| 5  4  5 = shield                                           | 4   | Data              |
|                                                            | 5   | FE                |

Fig. 15: Connection lines .../S2503 — pin assignment for read/write head connections

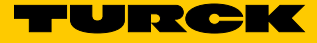

# 6.4 Connecting Digital Sensors and Actuators

The device has four 5-pin M12 connectors for connecting digital sensors and actuators. The maximum tightening torque is 0.8 Nm.

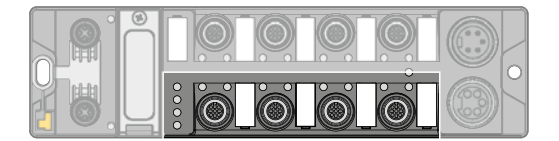

Fig. 16: M12 connector for connecting digital sensors and actuators

 Connect the sensors and actuators to the device according to the pin assignment shown below.

| Pin assignm                       | ent                                                                                |                                                           |
|-----------------------------------|------------------------------------------------------------------------------------|-----------------------------------------------------------|
| -(<br>2<br>1 000 3<br>5 4<br>C4C7 | 1 = V <sub>aux</sub> 2<br>2 = Signal Out<br>3 = GND V2<br>4 = Signal Out<br>5 = FE | 3 BU –<br>5 FE 4 BK<br>1 BN +<br>2 WH<br>3 BU –<br>C C4C7 |

Fig. 17: Pin assignment for connecting digital sensors and actuators

# 7 Commissioning

# 7.1 Setting the IP Address

The IP address can be set via 2 decimal rotary coding switches and DIP switches on the device or via the Turck Service Tool.

7.1.1 Setting the IP Address via Switches on the Device

The IP address can be set via 2 decimal rotary coding switches and the "Mode" DIP switch on the device. The switches are located under a cover, along with the USB ports and the SET button.

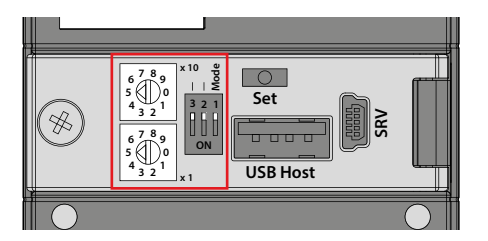

Fig. 18: Switches for setting the IP address

> Open the cover over the switches.

- > Set the rotary coding switches to the desired position in accordance with the table below.
- > Set the "Mode" DIP switch to the desired position in accordance with the table below.
- ► Reset the voltage.
- ➤ ATTENTION! If the cover over the rotary coding switches is open, protection class IP67 or IP69K is not guaranteed. The device may be damaged by the ingress of foreign objects or liquids. Tightly close the cover over the switches.

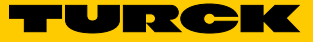

# Addressing Options

The IP address for the interfaces can be set in various ways. The following addressing options can be selected via the switches on the device. Changes to the settings are activated when the voltage is reset.

| Setting option  | "MODE" DIP switch | Rotary coding<br>switch | Description                                                                                                    |
|-----------------|-------------------|-------------------------|----------------------------------------------------------------------------------------------------|
| Default address | 0                 | 00                      | IP address: 192.168.1.100<br>Subnet mask: 255.255.255.0<br>Gateway: 192.168.1.1                                                                                                    |
| Rotary mode     | 0                 | 0199                    | In rotary mode, the last byte of the IP address can be set<br>manually on the gateway. The other network settings<br>are permanently stored in the gateway memory and<br>cannot be changed in rotary mode. Addresses from<br>199 can be set.                                                                                                    |
| DHCP mode       | 1                 | 40                      | <ul> <li>In DHCP mode, the complete IP address is automatically assigned by a DHCP server in the network. The subnet mask allocated by the DHCP server and the default gateway address are permanently stored in the gateway memory. DHCP supports 3 types of IP address allocation: <ul> <li>Automatic address assignment: The DHCP server assigns a permanent IP address to the client.</li> <li>Dynamic address assignment: The IP address assigned by the server is always only reserved for a specific period. Once this period has elapsed, or if it is explicitly released by a client, the IP address is reassigned.</li> <li>Manual address assignment: A network administrator allocates an IP address to the client. In this case, DHCP is only used to transfer the allocated IP address to the client.</li> </ul> </li> </ul> |
| PGM mode        | 1                 | 50                      | In PGM mode, the complete IP address is assigned man-<br>ually via the Turck Service Tool. In PGM mode, the set IP<br>address and the subnet mask are stored in the gateway<br>memory. All network settings (IP address, subnet mask,<br>default gateway) are assumed by the module's internal<br>EEPROM.                                                                                                    |
| F_Reset         | 1                 | 90                      | This mode resets all device settings to the default<br>values and deletes all data in the device's internal flash<br>memory. The following values are reset or deleted:<br>– IP address and subnet mask<br>– Parameter                                                                                                    |
| Restore         | 1                 | 00                      | IP address: 192.168.1.100<br>Network mask: 255.255.255.0<br>Gateway: 192.168.1.1                                                                                                    |

# 7.1.2 Setting the IP Address via the Turck Service Tool

The device is factory set to IP address 192.168.1.100. The IP address must be set via the Turck Service Tool. The Turck Service Tool is available to download free of charge from www.turck.com.

- ► Launch the Turck Service Tool.
- ► Click "Search" or press F5.

| Your        | Global Autom | ation Partner   |                               |              |              |         |                  |         | TUI     | ІСК      |
|-------------|--------------|-----------------|-------------------------------|--------------|--------------|---------|------------------|---------|---------|----------|
| Search (F5) | Change (F2)  | Wink (F3) Actic | <b>ිූ</b> [<br>ons (F4) Clipl | Deard Langua | age Expert v | iew OFF | <b>X</b><br>Iose |         |         |          |
| No. MAC a   | address      | Name            | IP address                    | Netmask      | Gateway      | Mode    | Device           | Version | Adapter | Protocol |

Fig. 19: Turck Service Tool – homescreen

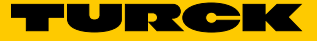

← The Turck Service Tool displays the connected devices.

| Ye<br>O | our Global Aut                                        | omation<br>Q        | Partner                                        |                                          | 1 1 4                                |                           |                                                                  | -                                | TU                                     |       | <b>&gt;</b> IK    |
|---------|-------------------------------------------------------|---------------------|------------------------------------------------|------------------------------------------|--------------------------------------|---------------------------|------------------------------------------------------------------|----------------------------------|----------------------------------------|-------|-------------------|
| arch (  | F5) Change (F2) 1<br>MAC address<br>00:07:46:FF:A2:5A | Wink (F3) A<br>Name | ctions (F4) Cli<br>IP address<br>192.168.1.100 | pboard Langu<br>Netmask<br>255.255.255.0 | age Expert<br>Gateway<br>192.168.1.1 | View ON<br>Mode<br>ROTARY | Start DHCP (F6) Configuratio<br>Device<br>TBEN-L5-4RFID-8DXP-WIN | vn (F7) AR<br>Version<br>2.1.1.0 | GEE (F8) Cl<br>Adapter<br>192.168.1.93 | ARGEE | Protocol<br>Turck |
|         |                                                       |                     |                                                |                                          |                                      |                           |                                                                  |                                  |                                        |       |                   |

Fig. 20: Turck Service Tool – found devices

- ► Select the device.
- ► Click "Change" or press F2.

| Ŷ    | our Global Aut                                       | omation             | n Partner                                       |                                          |                                      |                 |                                                                  |                                  | TU      | RC    | > IK              |
|------|------------------------------------------------------|---------------------|-------------------------------------------------|------------------------------------------|--------------------------------------|-----------------|------------------------------------------------------------------|----------------------------------|---------|-------|-------------------|
| arch | (F5) Change (F2)<br>MAC address<br>00:07:46:FF:A2:5A | Wink (F3) A<br>Name | Actions (F4) Cli<br>IP address<br>192.168.1.100 | pboard Langu<br>Netmask<br>255.255.255.0 | age Expert<br>Gateway<br>192.168.1.1 | view ON<br>Mode | Start DHCP (F6) Configuratio<br>Device<br>TBEN-L5-4RFID-8DXP-WIN | on (F7) AF<br>Version<br>2.1.1.0 | Adapter | ARGEE | Protocol<br>Turck |
|      |                                                      |                     |                                                 |                                          |                                      |                 |                                                                  |                                  |         |       |                   |
|      |                                                      |                     |                                                 |                                          |                                      |                 |                                                                  |                                  |         |       |                   |

Fig. 21: Turck Service Tool – select the device to be addressed.

- ➤ Change the IP address and if necessary the network mask and gateway.
- ► Accept the changes by clicking "Set in device".

| P configuration (BOTA) | RY mode)       |
|------------------------|----------------|
| MAC address            | IP address     |
| 00:07:46:FF:A2:5A      | 192.168.1 .100 |
| Netmask                | Gateway        |
| 255.255.255.0          | 192.168.1.1    |
| itatus messages:       |                |

Fig. 22: Turck Service Tool – changing the device configuration

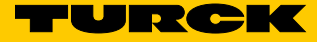

# 7.2 Getting Started

#### 7.2.1 Prerequisites

- Windows operating system (min. Windows 7)
- Visual Studio 2012/2013/2015
  - (https://www.visualstudio.com/de-de/products/visual-studio-express-vs.aspx)
- Application Builder (https://www.microsoft.com/en-us/download/details.aspx?id=38819)
- SDK (e.g. Turck\_AM335x\_RFID\_SDKx.msi)

#### 7.2.2 Creating Applications

#### Creating Applications in C/C++

- ➤ Make sure that the SDK is installed in the system (e.g. Turck\_AM335x\_RFID\_SDKx.msi).
- ► Start Visual Studio.
- ► Select "New Project...".
- ➤ In the left-hand window area, under "Templates → Visual C++ -> Windows Embedded Compact", select "AM335x\_Turck\_RFID\_SDKx".
- > In the central window area, select "Win32 Console Application".
- ► Enter a name in the lower area.
- Click "OK". Visual Studio starts in the Application Builder view with an automatically generated, simple console application.
- ► Add "#include "windows.h"".
- ► Add the following lines to the "wmain" function:

```
printf("Hello World\n");
Sleep(5000);
```

➤ Press F7 to compile the application.

#### Creating Applications in C#

- > Make sure that the SDK is installed in the system (e.g. Turck\_AM335x\_RFID\_SDKx.msi).
- ► Start Visual Studio.
- ► Select "New Project...".
- ➤ In the left-hand window area, under "Templates → Other Languages -> Visual C++ -> Windows Embedded Compact", select "AM335x\_Turck\_RFID\_SDKx".
- > In the central window area, select "Console Application".
- ► Enter a name in the lower area.
- Click "OK". Visual Studio starts in the Application Builder view with an automatically generated, simple console application.
- ➤ At the start of the "main cs" file, add "using System.Threading;" and "using System. Diagnostics;".
- ► Add the following lines in "Main Method":

```
Debug.WriteLine("Hello World");
Thread.Sleep(5000);
```

➤ Press F7 to compile the application.

# 7.3 Drivers

7.3.1 Ethernet

The Ethernet driver supports the Ethernet controller AM335x CPSW3G in switching mode.

The external ports of the Ethernet controller are mapped to the X\_P1 and X\_P2 plugs. The internal port of the Ethernet switch is available to the system as Ethernet device CPSW3G1.

The FTP server and the Telnet server are activated as default (with no authentication).

#### For details about WinSock, see

https://msdn.microsoft.com/EN-US/library/ee494651%28v=VS.80,d=hv.2%29.aspx.

#### 7.3.2 NAND Flash

The NAND flash driver supports the AM335x GPMC controller and the inserted NAND flash card. The NAND flash driver is loaded automatically at the start and maps the FAT partition to the directory "/Mounted\_Volume" transparently as standard.

The device directory is stored in the NAND flash file system permanently as standard.

#### 7.3.3 USB Host

The USB host supports the Ethernet controller AM335x USB1 in host mode. The host is available on plug X25.

If the device is inserted and supported by the system, USB device drivers are loaded automatically. Human interface devices (MMIs) and USB mass storage are supported as standard.

#### 7.3.4 USB OTG

In device mode, the USB OTG driver supports the Ethernet controller AM335x USB0. The USB OTG is available on plug X18.

Per default, the USB OTG device driver is configured to USB serial mode.

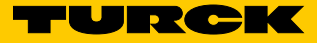

## 7.3.5 UART

The UART driver supports the UART1, UART2, UART3, and UART4 devices of the AM335x. The driver only supports RX/TX. Signals for a flow control are not available. The UARTs are achieved as COM1: - COM4: devices that use Win32 Serial Port API. For details, see https://msdn.microsoft.com/EN-US/library/ee488234%28v=VS.80,d=hv.2%29.aspx.

In order to correspond to the TBOX channels, the processor UARTs are mapped to the COM ports as follows:

UART1→ COM3:
UART2→ COM4:
UART3→ COM1:
UART4→ COM2:
By changing the value of the key
"HKEY\_LOCAL\_MACHINE\Drivers\BuiltIn\UARTX\RxFifoTriggerLevel" (possible values are 1-63), you can influence the receive FIFO of the UART.

#### 7.3.6 GPIO

The GPIO driver supports the AM335x GPIOs as well as the PCA9506 GPIO expander and the XMC LED GPIOs.

The GPIO driver is available as a GIO1: device. It is available via the driver functions of the stream interface. For details, see

https://msdn.microsoft.com/EN-US/library/ee488234%28v=VS.80,d=hv.2%29.aspx.

The GPIOs must be identified via their GPIO ID. These are defined in the gpio\_defines.h file which can be found in the SDK. The following GPIOs are supported by the BSP:

| AM335x GPIO | GPIO ID | GPIO define |
|-------------|---------|-------------|
| GPIO0_7     | 7       | GPIO_7      |
| GPIO0_12    | 12      | GPIO_12     |
| GPIO0_13    | 13      | GPIO_13     |
| GPIO0_19    | 19      | GPIO_19     |
| GPIO0_23    | 23      | GPIO_23     |
| GPIO1_15    | 47      | GPIO_47     |
| GPIO1_31    | 63      | GPIO_63     |
| GPIO2_22    | 86      | GPIO_86     |
| GPIO2_23    | 87      | GPIO_87     |
| GPIO2_24    | 88      | GPIO_88     |
| GPIO2_25    | 89      | GPIO_89     |
| GPIO3_14    | 110     | GPIO_110    |
| GPIO3_15    | 111     | GPIO_111    |
| GPIO3_16    | 112     | GPIO_112    |
| GPIO3_17    | 113     | GPIO_113    |
| GPIO3_18    | 114     | GPIO_114    |
| GPIO3_20    | 116     | GPIO_116    |
| GPIO3_21    | 117     | GPIO_117    |

| XMC GPIO  | GPIO ID | GPIO define |
|-----------|---------|-------------|
| P0.13     | 208     | XGPIO_0     |
| P0.12     | 209     | XGPIO_1     |
| P1.1      | 210     | XGPIO_2     |
| P1.0      | 211     | XGPIO_3     |
| P0.5      | 212     | XGPIO_4     |
| P0.4      | 213     | XGPIO_5     |
| P0.11     | 214     | XGPIO_6     |
| P0.10     | 215     | XGPIO_7     |
| P1.6      | 216     | XGPIO_8     |
| PCA GPIO  | GPIO ID | GPIO define |
| PCA0_0[0] | 128     | EGPIO_0     |
| •••       |         |             |
| PCA0_4[7] | 167     | EGPIO_39    |
| PCA1_0[0] | 168     | EGPIO_40    |
|           |         |             |
| PCA1_4[7] | 207     | EGPIO_79    |

The driver supports the following IOControl codes (defined in gpio\_ioctls.h):

# IOCTL\_GPIO\_SETBIT

Sets the corresponding GPIO to Level 1

| Parameter  |                                                |
|------------|------------------------------------------------|
| lpInBuffer | Pointer to DWORD which contains the GPIO ID to |
|            | be set                                         |

# IOCTL\_GPIO\_CLRBIT

Sets the corresponding GPIO to Level 0

| Parameter  |                                                |
|------------|------------------------------------------------|
| lpInBuffer | Pointer to DWORD which contains the GPIO ID to |
|            | be set                                         |

# IOCTL\_GPIO\_GETBIT

Reads from the level of the corresponding GPIO

| Parameter   |                                                        |
|-------------|--------------------------------------------------------|
| pInBuffer   | Pointer to DWORD which contains the GPIO ID to be read |
| lpOutBuffer | Pointer to DWORD which receives the current level      |

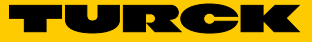

## IOCTL\_GPIO\_SETMODE

Configures the mode of the corresponding GPIO

| -                          |                     |                                                                                                    |
|----------------------------|---------------------|----------------------------------------------------------------------------------------------------|
| Parameter                  |                     |                                                                                                    |
| pInBuffer                  |                     | Pointer to an array of two DWORDs which contains<br>the GPIO ID (array element 0) and the mode to be<br>set (array element 1) |
| The following modes are su | pported (defined in | gpio_defines.h):                                                                                                    |
| GPIO_DIR_OUTPUT            | : configures the    | GPIO as an output                                                                                                    |
| GPIO DIR INPUT             | : configures the    | GPIO as an input                                                                                                    |

| GPIO_DIR_INPUT       | : configures the GPIO as an input                 |
|----------------------|---------------------------------------------------|
| GPIO_INT_LOW_HIGH    | : activation of the interrupt with a rising edge  |
| GPIO_INT_HIGH_LOW    | : activation of the interrupt with a falling edge |
| GPIO_INT_LOW         | : activation of the low-level interrupt           |
| GPIO_INT_HIGH        | : activation of the high-level interrupt          |
| GPIO_DEBOUNCE_ENABLE | : activation of the debounce                      |
|                      |                                                   |

The modes GPIO\_INT\_LOW\_HIGH, GPIO\_INT\_HIGH\_LOW, GPIO\_INT\_LOW, GPIO\_INT\_HIGH, and GPIO\_DEBOUNCE\_ENABLE are not supported by the PCA (EGPIO\_0 – EGPIO\_79) and XMC GPIOs (XGPIO\_0 – XGPIO\_8).

# IOCTL\_GPIO\_GETMODE

Returns the current mode of the corresponding GPIO

| Parameter   |                                                  |
|-------------|--------------------------------------------------|
| lpInBuffer  | Pointer to DWORD which contains the GPIO ID      |
| lpOutBuffer | Pointer to DWORD which receives the current mode |

# IOCTL\_GPIO\_CONFIGURE\_PERIODIC\_UPDATE

Sets the corresponding GPIO in toggle mode with 1 Hz or 2 Hz.

| Parameter  |                                                                                                    |
|------------|----------------------------------------------------------------------------------------------------|
| lpInBuffer | Pointer to a structure IOCTL_GPIO_PERIODIC_INFO<br>(defined in gpio_ioctIs.h) which contains the GPIO<br>ID and the periodic mode to be set: |
|            | typedef struct {<br>UINT uGpioID;<br>UINT dwPeriMode;<br>} IOCTL_GPIO_PERIODIC_INFO;                                                         |

The following modes are supported (defined in gpio\_defines.h):

| GPIO_PERIODIC_DISABLE | : deactivates the periodic switching (toggling) of the GPIO  |
|-----------------------|--------------------------------------------------------------|
| GPIO_PERIODIC_1HZ     | : activation of the periodic switching of the GPIO with 1 Hz |
| GPIO_PERIODIC_2HZ     | : activation of the periodic switching of the GPIO with 2Hz  |

This IOCONTROL function is not supported by XGPIO\_8 GPIO.

#### IOCTL\_GPIO\_CONFIGURE\_RXTX\_UPDATE

Configures the corresponding GPIO for RX/TX signals

Parameter

IpInBufferPointer to DWORD which contains the GPIO ID to<br/>be configured

The RX/TX signaling can only be deactivated by activating another mode via IOCTL\_GPIO\_CONFIGURE\_PERIODIC\_UPDATE, IOCTL\_GPIO\_SETBIT, or IOCTL\_GPIO\_CLRBIT.

This IOCONTROL is supported by GPIOs XGPIO\_0 to XGPIO\_8.

#### IOCTL\_GPIO\_CONFIGURE\_AUTO\_RECOVERY

Configures the automatic recovery of the GPIO

# Parameter

lpInBuffer

Pointer to a structure IOCTL\_OC\_INFO (defined in gpio\_ioctls.h) which contains the GPIO ID for activating the automatic recovery, the excess current detection of the GPIO, and the mode (automatic or manual recovery):

```
typedef struct {
UINT uGpioID;
UINT uOCGpioID;
BYTE bOCLevel;
BYTE bMode;
```

For the parameter bOCLevel (defined in gpio\_defines.h), the following conditions of the trigger level are supported:

- GPIO\_AUTOREC\_OC\_LOWLEV: the excess current condition of uGpioID is triggered by a lowlevel interrupt at uOCGpioID
- GPIO\_AUTOREC\_OC\_HIGHLEV: the excess current condition of uGpioID is triggered by a highlevel interrupt at uOCGpioID
- GPIO\_AUTOREC\_OC\_SAMELEV: the excess current condition of uGpioID is triggered when uOCGpioID is on the same level
- GPIO\_AUTOREC\_OC\_DIFFLEV: the excess current condition of uGpioID is triggered when uOCGpioID is on the additional level

For the parameter bMode, the following modes (defined in gpio\_defines.h) are supported: GPIO AUTOREC OC DISABLED: excess current detection deactivated

- GPIO\_AUTOREC\_OC\_SHUTDOWN: the excess current condition is handled with a shutdown (manual recovery)
- GPIO\_AUTOREC\_OC\_AUTOREC: the excess current condition is handled with a shutdown and after a safe period, with an automatic recovery

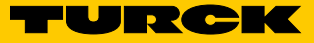

## IOCTL\_GPIO\_GETIRQ

Returns the IRQ of the corresponding GPIO

| Parameter   |                                                |
|-------------|------------------------------------------------|
| lpInBuffer  | Pointer to DWORD which contains the GPIO ID    |
| lpOutBuffer | Pointer to DWORD which receives the IRQ number |

This IOCTL function is not supported by the PCA (EGPIO\_0 – EGPIO\_79) and XMC GPIOs (XG-PIO\_0 – XGPIO\_8).

# IOCTL\_GPIO\_SET\_DEBOUNCE\_TIME

Sets the debounce time of the GPIO (bank)

| Parameter  |                                                                                                    |
|------------|----------------------------------------------------------------------------------------------------|
| lpInBuffer | Pointer to a structure IOCTL_GPIO_SET_DE-<br>BOUNCE_TIME_IN (defined in gpio_ioctls.h) which<br>contains the GPIO ID and the debounce time to<br>be set: |
|            | <pre>typedef struct { UINT gpioId; UINT debounceTime; } IOCTL_GPIO_SET_DEBOUNCE_TIME_IN;</pre>                                                           |

The debounce time is calculated as follows:

Debounce time = (DEBOUNCETIME + 1)  $\times$  31  $\mu$ s. The debounce time is valid globally for all GPIOs of the same bank.

This IOCTL function is not supported by the PCA (EGPIO\_0 – EGPIO\_79) and XMC GPIOs (XG-PIO\_0 – XGPIO\_8).

# IOCTL\_GPIO\_GET\_DEBOUNCE\_TIME

Returns the debounce time of the GPIO (bank)

| Parameter   |                                                   |
|-------------|---------------------------------------------------|
| lpInBuffer  | Pointer to DWORD which contains the GPIO ID       |
| lpOutBuffer | Pointer to DWORD which receives the debounce time |

This IOCTL function is not supported by the PCA (EGPIO\_0 – EGPIO\_79) and XMC GPIOs (XG-PIO\_0 – XGPIO\_8).

## IOCTL\_GPIO\_INIT\_INTERRUPT

Initializes the interrupt for the GPIO

| cture IOCTL_GPIO_INIT_INTER-          |
|---------------------------------------|
| 'inea in gpio_loctIs.h):              |
| <pre>uct { ioID; ysIntrID; ent;</pre> |
|                                       |

uGpioID must be set to the GPIO ID and hEvent to an event handle. The SysIntr used is returned in the element dwSysIntrID.

This IOCTL function is not supported by the PCA (EGPIO\_0 – EGPIO\_79) and XMC GPIOs (XG-PIO\_0 – XGPIO\_8).

## IOCTL\_GPIO\_ACK\_INTERRUPT

Acknowledges a GPIO interrupt

| Parameter  |  |
|------------|--|
| lpInBuffer |  |

Pointer to a structure IOCTL\_GPIO\_INTERRUPT\_ INFO (defined in gpio\_ioctls.h):

```
typedef struct {
UINT uGpioID;
DWORD dwSysIntrID;
} IOCTL_GPIO_INTERRUPT_INFO;
```

This IOCTL function is not supported by the PCA (EGPIO\_0 – EGPIO\_79) and XMC GPIOs (XG-PIO\_0 – XGPIO\_8).

#### IOCTL\_GPIO\_DISABLE\_INTERRUPT

Deactivates the interrupt of a GPIO

| Parameter  |                                                     |  |
|------------|-----------------------------------------------------|--|
| lpInBuffer | Pointer to a structure<br>IOCTL_GPIO_INTERRUPT_INFO |  |
|            |                                                     |  |

This IOCTL function is not supported by the PCA (EGPIO\_0 – EGPIO\_79) and XMC GPIOs (XG-PIO\_0 – XGPIO\_8).

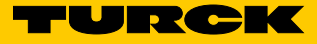

# 7.3.7 SPI

The SPI driver supports the AM335x MCSPI0 interface. The SPI0 interface is available as an SPI1: device.

The driver supports the following functions (defined in sdk\_spi.h):

# HANDLE SPIOpen(LPCTSTR pSpiName)

| Opens the driver for later use |                                         |
|--------------------------------|-----------------------------------------|
| Parameter                      |                                         |
| pSpiName                       | String with the device name ( "SPI1:" ) |
|                                |                                         |

Return value

Handle on driver

# VOID SPIClose(HANDLE hContext)

| Ends the driver after use |                               |
|---------------------------|-------------------------------|
| Parameter                 |                               |
| hContext                  | Handle returned via SPIOpen() |
|                           |                               |

BOOL SPILockController(HANDLE hContext, DWORD dwTimeout)

| Locks the access to the driver for the current thread |                                    |
|-------------------------------------------------------|------------------------------------|
| Parameter                                             |                                    |
| hContext                                              | Handle returned by SPIOpen()       |
| dwTimeout                                             | Timeout for activation of the lock |
| Return value                                          |                                    |
| TRUE                                                  | Successful                         |
| FALSE                                                 | Not successful                     |

# BOOL SPIUnLockController(HANDLE hContext)

| Unlocks the access to the driver.<br>Locks the access to the driver for the current thread |                              |
|--------------------------------------------------------------------------------------------|------------------------------|
| Parameter                                                                                  |                              |
| hContext                                                                                   | Handle returned by SPIOpen() |
| Return value                                                                               |                              |
| TRUE                                                                                       | Successful                   |
| FALSE                                                                                      | Not successful               |

# BOOL SPIConfigure(HANDLE hContext, DWORD address, DWORD config)

| ndle returned by SPIOpen()                                                                                                    |
|----------------------------------------------------------------------------------------------------|
| pselect number (only CS0 is supported)                                                                                                    |
| /ORD which contains the desired configuration.<br>e configuration must take place in accordance<br>h the description of the register MCSPI_<br>0CONF in the manual of the AM335x (Technical<br>ference Manual). |
|                                                                                                    |

## Configures the SPI device for further actions

| Return value |                |
|--------------|----------------|
| TRUE         | Successful     |
| FALSE        | Not successful |

## BOOL SPIEnableChannel(HANDLE hContext)

Activates the channel configured by the address parameter SPIConfigure() and therefore also the corresponding chipselect

| Parameter    |                              |
|--------------|------------------------------|
| hContext     | Handle returned by SPIOpen() |
| Return value |                              |
| TRUE         | Successful                   |
| FALSE        | Not successful               |

## BOOL SPIDisableChannel(HANDLE hContext)

Deactivates the channel previous activated by SPIEnableChannel()

| Parameter    |                              |
|--------------|------------------------------|
| hContext     | Handle returned by SPIOpen() |
| Return value |                              |
| TRUE         | Successful                   |
| FALSE        | Not successful               |
|              |                              |

# BOOL SPISetSlaveMode(HANDLE hContext)

| Configures the SPI controller for slave mode |                              |
|----------------------------------------------|------------------------------|
| Parameter                                    |                              |
| hContext                                     | Handle returned by SPIOpen() |
| Poture value                                 |                              |
| neturii value                                |                              |
| TRUE                                         | Successful                   |
| FALSE                                        | Not successful               |

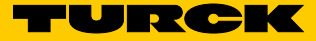

# DWORD SPIRead(HANDLE hContext, DWORD size, VOID \*pBuffer)

| Reads from the SPI bus        |                              |
|-------------------------------|------------------------------|
| Parameter                     |                              |
| hContext                      | Handle returned by SPIOpen() |
| size                          | Number of bytes to be read   |
| pBuffer                       | Pointer to receivebuffer     |
| Return value                  |                              |
| Number of bytes actually read |                              |

#### DWORD SPIWrite(HANDLE hContext, DWORD size, VOID \*pBuffer)

| Writes to the SPI bus            |                               |
|----------------------------------|-------------------------------|
| Parameter                        |                               |
| hContext                         | Handle returned by SPIOpen()  |
| size                             | Number of bytes to be written |
| pBuffer                          | Pointer to sendbuffer         |
| Return value                     |                               |
| Number of bytes actually written |                               |

## DWORD SPIWriteRead(HANDLE hContext, DWORD size, VOID \*pOutBuffer, VOID \*pInBuffer)

#### Reads/writes simultaneously from/to the SPI bus

| Parameter  |                                    |
|------------|------------------------------------|
| hContext   | Handle returned by SPIOpen()       |
| size       | Number of bytes to be read/written |
| pOutBuffer | Pointer to sendbuffer              |
| pInBuffer  | Pointer to receivebuffer           |
|            |                                    |

#### **Return value**

Number of bytes actually read/written

DWORD SPIAsyncWriteRead(HANDLE hContext, DWORD size, VOID \*pOutBuffer, VOID \*pInBuffer)

#### Reads/writes simultaneously from/to the SPI bus via DMA

| Parameter  |                                    |
|------------|------------------------------------|
| hContext   | Handle returned by SPIOpen()       |
| size       | Number of bytes to be read/written |
| pOutBuffer | Pointer to sendbuffer              |
| pInBuffer  | Not used, set to NULL              |
|            |                                    |

#### Return value

Value of the size parameter

DWORD SPIWaitForAsyncWriteReadComplet(HANDLE hContext, DWORD size, VOID \*pOutBuffer)

#### Waiting for completion of the DMA transfer

| Parameter                   |                               |
|-----------------------------|-------------------------------|
| hContext                    | Handle returned by SPIOpen()  |
| size                        | Number of bytes to be written |
| pOutBuffer                  | Pointer to receivebuffer      |
| Return value                |                               |
| Value of the size parameter |                               |

#### 7.3.8 I2C

The I2C proxy driver (available in user mode) supports the AM335x-I2C0 interface. The I2C0 interface is available as an I2C1: device.

The I2C proxy driver is available via the file API (CreateFile(), ReadFile(), WriteFile(), SetFilePointer()).

To select the base subaddress used in the subsequent ReadFile()- WriteFile() calls, SetFilePointer() is used. For the selection of the address and the baud rate of the I2C device, the following IOControl codes are available (defined in i2cproxy.h):

## IOCTL\_I2C\_SET\_SLAVE\_ADDRESS

Sets the slave address of the I2C device to be addressed

| Parameter  |                                                   |
|------------|---------------------------------------------------|
| lpInBuffer | Pointer to DWORD which contains the slave address |

# IOCTL\_I2C\_SET\_SUBADDRESS\_MODE

Sets the subaddress mode

| Parameter  |                                                                                                    |
|------------|----------------------------------------------------------------------------------------------------|
| lpInBuffer | Pointer to DWORD which contains the desired sub-<br>address mode. The following modes are available<br>(defined in sdk_i2c.h):<br>-I2C_SUBADDRESS_MODE_0: no device<br>subaddresses<br>-I2C_SUBADDRESS_MODE_8: 1-byte<br>subaddresses<br>-I2C_SUBADDRESS_MODE_16: 2-byte<br>subaddresses<br>-I2C_SUBADDRESS_MODE_24: 3-byte<br>subaddresses<br>-I2C_SUBADDRESS_MODE_32: 4-byte<br>subaddresses |

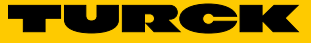

# IOCTL\_I2C\_SET\_BAUD\_INDEX

| Sets the baud rate of the I2C |                                                                                                    |
|-------------------------------|----------------------------------------------------------------------------------------------------|
| Parameter                     |                                                                                                    |
| lpInBuffer                    | <ul> <li>Pointer to DWORD which contains the desired<br/>baud rate. The following baud rates are available<br/>(defined in sdk_i2c.h):</li> <li>SLOWSPEED_MODE: 100 KHz</li> <li>FULLSPEED_MODE: 400 KHz</li> <li>HIGHSPEED_MODE_1P16: 1.6 MHz</li> <li>HIGHSPEED_MODE_2P4: 2.4 MHz</li> <li>HIGHSPEED_MODE_3P2: 3.2 MHz</li> </ul> |

# 7.3.9 RTC

The OAL supports the onboard RTC. The RTC is used automatically by the system (OAL). Therefore, the time is read out and set via, for example, the functions GetSystemTime() and SetSystemTime() or via console functions for the date and time. The RTC is synchronized at system start (read) and when the value is changed (write).

#### 7.3.10 Using the Application

To ensure that the device monitors the Application Builder deploy/debug requirements, components on the device have to be activated manually once the device has been started. This can be done via Telnet, for example:

➤ Connect the device via Telnet (default address IP 192.168.1.1).

➤ Run "start conmanclient3 & cmaccept3" in the command line of the device.

Once the device has been prepared for the connection with Application Builder, the device can be used and run on the device by pressing F5 (or via "Debug  $\rightarrow$  Start Debugging").

Application Builder should switch to the debug view, transfer the application to the device and then run it. When the example application referred to above is run, the string "Hello World" should be visible in the output window (debug) of Application Builder.

#### 7.3.11 Debugging the Application

To insert a breakpoint in a specific line of the source code, click the vertical gray bar in front of the line. The breakpoint is identified with a red dot.

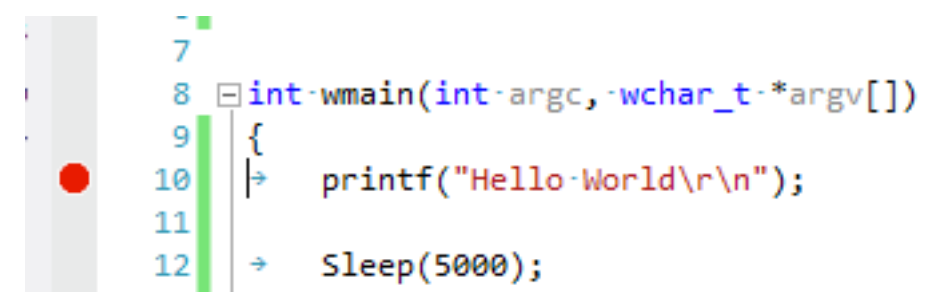

Fig. 23: Debugging the application

The next time the application is used and when it is run on the target device, it stops at the preselected breakpoint(s). This is indicated by a yellow arrow on top of the breakpoint.

A remote debugging via Visual Studio is very similar to the local debugging of an application, including the individual steps, callstack display (call list), memory display, etc.

#### 7.3.12 Using a Network Socket in C#

You can implement a network communication in C# via the socket class. The following example code can be used to create and open a socket for a server at 192.168.1.1 on Port 80. For more information about the communication via the socket, see https://msdn.microsoft.com/en-us/library/system.net.sockets.socket\_members(v=vs.90).

```
using System;
using System.Collections.Generic;
using System.Ling;
using System.Text;
using System. Threading;
using System. Diagnostics;
using System.Net;
using System.Net.Sockets;
namespace TurckWinSock
{
    class Program
    {
        static void Main(string[] args)
        {
            Debug.WriteLine("Hello World");
            //Create an endpoint with the server IP and Port 80
            IPAddress ip = new IPAddress(new byte[] {192, 168, 4,
80});
            IPEndPoint IpEnd = new IPEndPoint(ip, 80);
            //create a socket object
            Socket TestSocket = new Socket(IpEnd.AddressFamily,
SocketType.Stream, ProtocolType.Tcp);
```

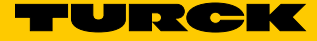

```
try
            {
                //Connect the socket to the server
                TestSocket.Connect(IpEnd);
                //Check the connection
                if (TestSocket.Connected)
                {
                    Debug.WriteLine("socket connected");
                }
                else
                {
                    Debug.WriteLine("socket connection failed");
                }
                //Do something with the socket
                Thread.Sleep(5000);
                //Close the socket
                TestSocket.Shutdown(SocketShutdown.Both);
                TestSocket.Close();
            }
            catch (Exception e)
            {
                Debug.WriteLine("exception while connecting
socket");
            }
        }
    }
```

}

#### 7.3.13 Using the TBOX API Library

An API library (TBOX API) is available for extracting functions of the DXPs and the COM ports. An overview and description of the functions of the API library are available in the header file TBOX\_API.h.

#### Procedure with a C/C++ Application

To use the API library in a C/C++ application, integrate the header file TBOX\_API.h and create a static link between TBOX\_API\_LIB.lib and the application.

Copy TBOX\_API.h and TBOX\_API\_LIB.lib to your application directory and insert the library to the linker as an additional dependency:

- ► Select "PROJECT  $\rightarrow$  Project Properties" (Alt + F7).
- > In the left-hand window area, select "Configuration Properties  $\rightarrow$  Linker  $\rightarrow$  Input".
- ➤ In the right-hand window area, click the "Additional Dependencies" dropdown list and select "<Edit...>".

| (neuro(bebug)                                                                                                    | Platform: Active(AM335x_T                                               | 「urck_RFID_SDK5) ▼                    | Configuration Manager |
|----------------------------------------------------------------------------------------------------|-------------------------------------------------------------------------|---------------------------------------|-----------------------|
| Common Properties                                                                                                    | Additional Dependencies                                                 | coredll.lib;%(AdditionalDependencies) |                       |
| Configuration Properties                                                                                                    | Ignore All Default Libraries                                            | <edit></edit>                         |                       |
| General                                                                                                    | Ignore Specific Default Libraries                                       |                                       |                       |
| Deployment                                                                                                    | Module Definition File                                                  |                                       |                       |
| Debugging                                                                                                    | Add Module to Assembly                                                  |                                       |                       |
| VC++ Directories                                                                                                    | Embed Managed Resource File                                             |                                       |                       |
| ⊳ C/C++                                                                                                    | Force Symbol References                                                 |                                       |                       |
| ⊿ Linker                                                                                                    | Delay Loaded Dils                                                       |                                       |                       |
| General                                                                                                    | Assembly Link Resource                                                  |                                       |                       |
| Input                                                                                                    | Assembly Eline Resource                                                 |                                       |                       |
| Manifest File                                                                                                    |                                                                         |                                       |                       |
| Debugging                                                                                                    |                                                                         |                                       |                       |
| System                                                                                                    |                                                                         |                                       |                       |
| Optimization                                                                                                    |                                                                         |                                       |                       |
| Embedded IDL                                                                                                    |                                                                         |                                       |                       |
| Windows Metadata                                                                                                    |                                                                         |                                       |                       |
| Advanced                                                                                                    |                                                                         |                                       |                       |
| All Options                                                                                                    |                                                                         |                                       |                       |
| Command Line                                                                                                    |                                                                         |                                       |                       |
|                                                                                                    |                                                                         |                                       |                       |
| Resources                                                                                                    |                                                                         |                                       |                       |
| ▷ Resources ▷ XML Document Generator                                                                                                    |                                                                         |                                       |                       |
| <ul> <li>Resources</li> <li>XML Document Generator</li> <li>Browse Information</li> </ul>                                                                         |                                                                         |                                       |                       |
| <ul> <li>Resources</li> <li>XML Document Generator</li> <li>Browse Information</li> <li>Build Events</li> </ul>                                                   |                                                                         |                                       |                       |
| <ul> <li>Resources</li> <li>XML Document Generator</li> <li>Browse Information</li> <li>Build Events</li> <li>Custom Build Step</li> </ul>                        | Additional Dependencies                                                 |                                       |                       |
| <ul> <li>Resources</li> <li>XML Document Generator</li> <li>Browse Information</li> <li>Build Events</li> <li>Custom Build Step</li> <li>Code Analysis</li> </ul> | Additional Dependencies<br>Specifies additional items to add to the lin | nk command line [i.e. kernel32.lib]   |                       |

Fig. 24: Property pages

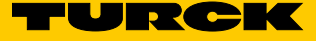

|--|

| Additional Dependencies                 | ? ×       |
|-----------------------------------------|-----------|
| TBOX_API_LIB.Iib                        | *         |
|                                         | <b>v</b>  |
| •                                       | •         |
| Inherited values:                       |           |
| coredll.lib                             | *         |
|                                         | -         |
| Inherit from parent or project defaults | Macros>>  |
|                                         | OK Cancel |

Fig. 25: Additional dependencies

- At the start of the main source file, integrate the header file TBOX\_API.h via "#include "TBOX\_API.h";".
- The application can use the TBOX API. Before using further API functions, "TBOX\_Init();" must first be called. This resets all settings to the standard values and puts the hardware in a defined state.

#### Example 1: Have the green LED app flash:

TBOX\_SYS\_LED\_GreenSet(LED\_APP, LED\_2HZ);

The setting LED\_TxD\_RxD\_SIGNALING is supported only for LEDS assigned to a COM port.

#### Example 2: Import the value of the rotary switch:

```
DWORD dwVal = TBOX_SYS_SWITCH_Get(0);
printf("Rotary Switches Value: %d\n", dwVal);
```

Example 3: Configure the DXP as an input and read its current value:

TBOX\_DXP\_Init(8, FALSE, FALSE); DWORD dwVal = TBOX\_DXP\_Get(8); printf("DXP 8 Level: %d\n", dwVal2);

DXP0 to DXP7 are not used on this platform because they are occupied by the COM ports.

Example 4: Read all DXP inputs immediately:

```
dwVal = TBOX_DXP_Get(-1);
for(unsigned int i=8; i < 16; i++)
    printf("DXP %d Level: %d\n", i, (dwVal & (1 << i)) >> i);
```

The values of all DXPs are read out if "-1" is used as the DxpNo parameter. The return value is available via a bit field whose bits correspond to the number of the DXP level (e.g. bit0 for DXP 0, bit1 for DXP1, etc.).

Example 5: Configure a COM with the settings RS485 mode, Swap Lines, No Bias and No Termination. Also activate RX and TX signals for the corresponding LEDs and switch on the power supply VAUX for the port:

TBOX COM HardwareInit(TBOX COM1,

0, TBOX\_COM\_RS485\_MODE, TBOX\_COM\_SWAP\_AB\_MODE, TBOX\_COM\_BIAS\_OFF\_MODE, TBOX\_COM\_TERM\_OFF\_MODE); TBOX\_SYS\_LED\_GreenSet(LED\_COM1\_TX, LED\_TxD\_RxD\_SIGNALING); TBOX\_SYS\_LED\_GreenSet(LED\_COM1\_RX, LED\_TxD\_RxD\_SIGNALING); TBOX\_SYS\_VAUX\_Set(TBOX\_COM1, TBOX\_COM\_POWER\_24V\_MODE);

The baud setting is ignored after the COM port has been set (standard value is 115200 baud). Only the RS485 mode is supported.

#### 7.3.14 Procedure with a C# Application

To use the API in C# applications, the API is also available as a DLL (TBOX\_API\_DLL.dll). The DLL is not part of the OS standard image and must therefore be copied to the device. Before a function from the DLL can be used, the DLL must be imported to your C# application. Example:

```
[DllImport("TBOX_API_DLL.dll")]
public extern static int TBOX_Init();
[DllImport("TBOX_API_DLL.dll")]
public extern static void TBOX_SYS_LED_GreenSet(int LedNo, int
State);
```

After the import, the DLL can be called up within the C# application. Example:

TBOX\_Init();
TBOX\_SYS\_LED\_GreenSet(4, 0xCCCC);

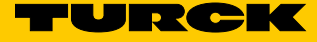

# 7.4 Specific Settings / Implementations

#### 7.4.1 Autostart Application

The default registry contains a reference to a specific application in the flash storage to autostart. Therefore it is possible to let your own application autostart on boot by placing it into "\ Mounted\_Volume\" and naming it "autostart.exe".

#### 7.4.2 Image Version Readout

To read out the current WEC image version, include "bsp\_ioctls.h" from the SDK and use the following IOControl Code with KernelloControl: IOCTL\_HAL\_GET\_BSP\_VERSION Parameter lpOutBuffer: pointer to a IOCTL\_HAL\_GET\_BSP\_VERSION\_OUT struct.

IOCTL\_HAL\_GET\_BSP\_VERSION\_OUT is defined as follows:

typedef struct {
 DWORD dwVersionMajor;
 DWORD dwVersionMinor;
DWORD dwVersionQFES;
 DWORD dwVersionIncremental;
} IOCTL\_HAL\_GET\_BSP\_VERSION\_OUT;

#### 7.4.3 Addressing Mode Readout

In order to read out the addressing mode determined at boottime according to the pushbutton, dip- and rotary-switches, the following IOControl Code (defined in "bsp\_ioctls.h") can be used with KernelloControl: IOCTL\_HAL\_GET\_ADDRMODE

Parameter lpOutBuffer: pointer to DWORD receiving the addressing mode.

The Ethernet IP Settings are automatically modified at WEC startup according to the detected mode.

The addressing modes are defined on p. 21.

# 8 Operation

# 8.1 LED Indicators

The devices have freely programmable multi-color LEDs for displaying information about:

- Power supply
- Collective and bus faults
- Status

| Diagnostics                           |                                |                                   |  |  |  |
|---------------------------------------|--------------------------------|-----------------------------------|--|--|--|
| LED PWR                               | Meaning                        |                                   |  |  |  |
| Off                                   | No power or undervoltage       | No power or undervoltage at V1    |  |  |  |
| Lights up in green                    | Power at V1 ok                 | Power at V1 ok                    |  |  |  |
| Lights up in red                      | No power or undervoltage at V2 |                                   |  |  |  |
| LED BUS                               | Meaning                        | Meaning                           |  |  |  |
| Flashing red                          | Wink command active            |                                   |  |  |  |
| COM LEDs (RFID channels)              |                                |                                   |  |  |  |
| TXD LED                               | RXD LED                        | Meaning                           |  |  |  |
| Flashes green                         | Off                            | Data being sent                   |  |  |  |
| Off                                   | Flashes green                  | Data being received               |  |  |  |
| Flashing red                          | Flashing red                   | Short circuit in the power supply |  |  |  |
|                                       | Illuminated in red             | Memory overflow                   |  |  |  |
| Illuminated red/green                 | Illuminated red/green          | Incorrect configuration           |  |  |  |
| DXP LEDs (digital channels, LEDs 815) |                                |                                   |  |  |  |
| Green LED                             | Red LED                        | Meaning                           |  |  |  |
| Off                                   | Off                            | No I/O signal present             |  |  |  |
| Illuminated                           | Off                            | I/O signal present                |  |  |  |
| Off                                   | Illuminated                    | Overload at output                |  |  |  |
| Flashing                              | Flashing                       | Overload of the auxiliary supply  |  |  |  |
|                                       |                                |                                   |  |  |  |

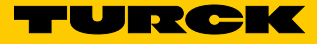

# 9 Troubleshooting

If the device does not work as expected, first check whether ambient interference is present. If there is no ambient interference, check the device connections for faults. If there are no faults, there is a device malfunction. In this case, decommission the device and replace it with a new device of the same type.

# 10 Maintenance

Perform regular checks to ensure that the connections and cables are always in good condition. The devices are maintenance-free. If necessary, clean in a dry state.

# 10.1 Carrying out a Firmware Update

The firmware for the device can be updated using the PuTTY and WinSCP tools.

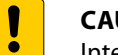

#### CAUTION

Interruption of the power supply during the firmware update **Device damage due to faulty firmware update** 

- > Do not interrupt the power supply to the device during the firmware update.
- > Do not reset the power supply during the firmware update.

## Example: Updating Firmware

The example uses the following settings:

- The device is connected to the power supply via the X1 connection.
- The device is connected to the Ethernet via the ETH2 connection.
- The rotary coding switches on the device are in position 00 (default). The device's IP address depends on the firmware status:

| Firmware status            | IP address    |
|----------------------------|---------------|
| Version 2.1.0.0 or earlier | 192.168.1.1   |
| Version 2.1.1.0 or later   | 192.168.1.100 |

The device is connected to the host PC.

The PuTTY and WinSCP software tools have been installed.

- ► Open PuTTY.
- ► Enter the following settings in PuTTY:
  - Host name: IP address of the device
  - Port: 23
- Optional: Assign a name for the current session (here: TBEN-Lx-WINCE). The session can be loaded via "Load" for later repetitions.
- ➤ With saved sessions: Select TBEN-Lx-WINCE and confirm with "Load".
- ► Click "Open".

NOTE

If a connection cannot be established, check the IP address of the host PC.

| R PuTTY Configuration                                                   |                   |                                                                                           | ? ×                             |
|-------------------------------------------------------------------------|-------------------|-------------------------------------------------------------------------------------------|---------------------------------|
| Category:                                                               |                   |                                                                                           |                                 |
| Session                                                                 | <u> </u>          | Basic options for your PuTTY ses                                                          | sion                            |
| Logging                                                                 | Sp                | ecify the destination you want to connec                                                  | t to                            |
| - Keyboard                                                              | Ho                | ost <u>N</u> ame (or IP address)                                                          | Port                            |
| Bell                                                                    | 19                | 92.168.1.1                                                                                | 23                              |
| Features                                                                | Co                | nnection type:<br>Ra <u>w</u>                                                             | 🔘 Se <u>r</u> ial               |
| ···· Appearance<br>···· Behaviour<br>···· Translation<br>···· Selection | E Los<br>Sa<br>Ti | ad, save or delete a stored session<br>wed Sessions<br>BEN-Lx_WINCE                       |                                 |
| Colours<br>Connection<br>Data<br>Proxy<br>Telnet                        |                   | efault Settings<br>erial<br>BEN-Lx<br>BEN-Lx_WINCE<br>BEN-Lx_WINCE_Debug<br>BEN-Lx_alteFW | Load<br>Sa <u>v</u> e<br>Delete |
|                                                                         | T Cic             | _<br>ose window on e <u>x</u> it:<br>Always ⊚ Never ⊚ Only on cle                         | an exit                         |
| <u>A</u> bout <u>H</u>                                                  | <u>l</u> elp      | <u>O</u> pen                                                                              | <u>C</u> ancel                  |

Fig. 26: PuTTY configuration

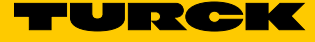

| 192.168.1.3              | 1 - PuTTY          |                                        |              |                               |   |
|--------------------------|--------------------|----------------------------------------|--------------|-------------------------------|---|
| \>                       | -                  |                                        |              |                               | * |
| \>                       |                    |                                        |              |                               |   |
| $\langle \rangle$        |                    |                                        |              |                               |   |
| $\rightarrow$ dir        |                    |                                        |              |                               |   |
|                          |                    |                                        |              |                               |   |
| Direct                   | tory of            |                                        |              |                               |   |
| 12/12/12                 | 04:00a             | <dir></dir>                            |              | Mounted Volume                |   |
| 01/01/06                 | 04:00a             | <dir></dir>                            |              | My Documents                  |   |
| 01/01/06                 | 04:00a             | <dir></dir>                            |              | Temp                          |   |
| 01/01/06                 | 04:00a             | <dir></dir>                            |              | Windows                       |   |
| Found<br>1 Dir           | 4 file<br>(s) 1243 | (s). Total size (<br>346368 bytes free | ) bytes.     |                               |   |
| <pre>\&gt; cd wind</pre> | lows               |                                        |              |                               |   |
| \windows>                | dir                |                                        |              |                               |   |
| L                        |                    |                                        |              |                               |   |
| Direct                   | tory of            | \windows                               |              |                               |   |
| 01/01/06                 | 12:00p             |                                        | 89           | FTPD.tmp                      |   |
| 01/01/06                 | 04:00a             |                                        |              | initobj.dat                   |   |
| 01/01/06                 | 04:00a             | <dir></dir>                            |              | Кеуз                          |   |
| 10/21/15                 | 06:06a             |                                        | 77824        | cmd.exe                       |   |
| 10/28/16                 | 04:29a             |                                        | 40960        | timezones.dll                 |   |
| 10/21/15                 | 06:08a             |                                        | 28672        | ping.exe                      |   |
| 10/21/15<br>10/21/15     | 06:00a             |                                        | 28672        | ndisconfig exe                |   |
| 10/21/15                 | 06:06a             |                                        | 45056        | route.exe                     |   |
| 01/20/17                 | 02:37a             |                                        | 36864        | netstat.exe                   |   |
| 10/21/15                 | 06:08a             |                                        | 28672        | tracert.exe                   |   |
| 10/21/15                 | 06:06a             |                                        | 36864        | ipv6.exe                      |   |
| 01/20/17                 | 02:36a             |                                        | 11614        | ceconfig.h                    |   |
| 02/17/16                 | 04:51a             |                                        | 9932         | firmware.bin                  |   |
| 02/17/16                 | 04:51a             |                                        | 65136        | clientshutdown3.exe           |   |
| 02/17/16                 | 04:51a             |                                        | 67160        | CMAccept3.exe                 |   |
| 02/17/16                 | 04:51a             |                                        | 113256       | Conmancilents.exe             |   |
| 02/17/16                 | 04.51a             |                                        | 112208       | eDbgTL3 dll                   |   |
| 02/17/16                 | 04:51a             |                                        | 92272        | TcpConnectionA3.dll           |   |
| 02/17/16                 | 04:51a             |                                        | 214960       | vsdebugeng.impl.resources.dll | = |
| 02/17/16                 | 04:51a             |                                        | 154176       | edm3.exe                      | 1 |
| 02/17/16                 | 04:51a             |                                        | 660368       | MSDIA110.dll                  |   |
| 02/17/16                 | 04:51a             |                                        | 96144        | msvsmon.exe                   |   |
| 02/17/16                 | 04:51a             |                                        | 364          | msvsmon.exe.config            |   |
| 02/17/16                 | 04:51a             |                                        | 1144216      | VSDebugEng.dll                |   |
| 02/17/16                 | 04:51a             |                                        | 594848       | vsdebugeng.impl.dll           |   |
| 02/14/17                 | 05:27a             |                                        | 24576        | update.exe                    |   |
| 02/14/17                 | 05:27a             |                                        | 20480        | XMC_Load.exe                  |   |
| 04/19/16                 | 12:23a             |                                        | 9366         | XMC1x ASCLoader.bex           |   |
| 09/06/16                 | 10:15p             |                                        | 25722        | 83000xxx V0.1.7.0.hex         |   |
|                          |                    |                                        |              |                               |   |
| Found                    | 32 fil             | e(s). Total size                       | 3894719 byte | 28.                           |   |
| I DIr                    | (3) 1243           | 940300 bytes free                      |              |                               |   |
| \windows>                |                    |                                        |              |                               | Ŧ |

► Try to open the directory of the device with cd \windows.

Fig. 27: Directory \windows in PuTTY

Files can be exchanged between the host PC and the device via WinSCP.

- ► Start WinSCP.
- ► Log onto the device in WinSCP.
- ► Activate the "Anonymous" checkbox.

| File protocol: Encryption:   FTP No encryption   Host name: Port number:   192.168.1.1 21   User name: Password:   anonymous •••••••••   Edit Advanced | File protocol: Encryption:   FTP No encryption   Host name: Port number:   192.168.1.1 21   User name: Password:   anonymous ••••••••••   Edit Advanced                                      | ず New Site    | Ses  | sion      |               |              |
|----------------------------------------------------------------------------------------------------|----------------------------------------------------------------------------------------------------|---------------|------|-----------|---------------|--------------|
| FTP No encryption   Host name: Port number:   192.168.1.1 21   User name: Password:   anonymous ••••••••••••••••   Edit Advanced                       | FTP       No encryption         Host name:       Port number:         192.168.1.1       21         User name:       Password:         anonymous       ••••••••••         Edit       Advanced | TBEN-Lx-WinCE | Eile | protocol: | Encryption:   |              |
| Host name: Port number:   192.168.1.1 21   User name: Password:   anonymous ••••••••••••••••••••••••••••••••••••                                       | Host name: Port number:<br>192.168.1.1 21<br>User name: Password:<br>anonymous ••••••••••••••••••••••••••••••••••••                                                                          |               | FT   | Р         | No encryption |              |
| 192, 168, 1, 1     21       User name:     Password:       anonymous     •••••••••••       Edit     Advanced                                           | 192, 168, 1, 1     21       User name:     Password:       anonymous     •••••••••••       Edit     Advanced                                                                                 |               | Ho   | st name:  |               | Port number: |
| User name:     Password:       anonymous     ••••••••••••••••••••••••••••••••••••                                                                      | User name: Password:   anonymous ••••••••••••••••••••••••••••••••••••                                                                                                    |               | 19   | 2.168.1.1 |               | 21           |
| anonymous       Edit   Advanced                                                                                                    | Edit Advanced                                                                                                    |               | Use  | er name:  | Password:     |              |
| Edit Advanced                                                                                                    | Edit Advanced                                                                                                    |               | an   | ionymous  | •••••         | •••••        |
|                                                                                                    |                                                                                                    |               |      |           |               |              |
|                                                                                                    |                                                                                                    |               |      | Edit      |               | Advanced 🖙   |

Fig. 28: Logging on in WinSCP

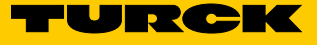

#### In WinSCP, select the folders on the host PC and on the device between which you want to exchange files.

| Intel         Stat         Freighen         Asiot           door of 131         Image: State         Image: State                                                                                                    | 😺 I 🕞 👪 = I                                      |              |                    | Upo                    | dateWinCe2110customer      | \$     |                  |            |                   | - 🗆 🛛      |
|----------------------------------------------------------------------------------------------------|--------------------------------------------------|--------------|--------------------|------------------------|----------------------------|--------|------------------|------------|-------------------|------------|
| store                                                                                                    | Datei Start Freigel                              | ben Ansi     | cht                |                        |                            |        |                  |            |                   | ~ 🤅        |
| update_win_21.1.0 - TBEN-Lix-WinCE - WinSCP         Image: Section Options Remote Help           Image: Synchronic Image: Synchronic Image: Section Options Remote Help         Image: Synchronic Image: Section Options Remote Help           Image: Synchronic Image: Synchronic Image: Section Options Remote Help         Image: Synchronic Image: Section Options Remote Help           Image: Synchronic Image: Synchronic Image: Section Options Remote Help         Image: Synchronic Image: Section Options Remote Help           Image: Synchronic Image: Section Options Remote Help         Image: Section Options Remote Help           Image: Synchronic Image: Section Options Remote Help         Image: Section Options Remote Help           Image: Section Options Remote Help         Image: Section Options Remote Help           Image: Section Options Remote Help         Image: Section Options Remote Help           Image: Section Options Remote Help         Image: Section Options Remote Help           Image: Section Options Remote Help         Image: Section Options Remote Help           Image: Section Options Remote Help         Image: Section Options Remote Help           Image: Section Options Remote Help         Image: Section Options Remote Help           Image: Section Options Remote Help         Image: Section Options Remote Help           Image: Section Options Remote Help         Image: Section Options Remote Help           Image: Section Options Remote Help         Image: Section Options Remote Help                                                                                                    | ndows CE Teln ( 🔿 - 🛧 🌗 Di                       | ieser PC → E | okumente → TBEN-L  | x-4RFID-8DXP-WIN → Up  | dateWinCe2110customer      |        |                  | v ¢ "∪;    | odateWinCe2110cr  | ustomer" 🔎 |
| Local Mark Files Commands Session Options Remote Help<br>Some Synchronice Source Transfer Settings Default<br>TERN-Low Mut C C we Session<br>C Lubicad - C Laft R C Propertie R C C C C Anged<br>Rights Owner<br>C Lubicad - C Laft R C C C C C C C C C C C C C C C C C C                                                                                                    |                                                  |              | u                  | pdate_win_2.1.1.0 - TI | BEN-Lx-WinCE - WinSCP      |        |                  |            |                   | □ ×        |
| Image: Synchronize       Image: Synchronize       Image: Sy                                                                                                    | Local Mark Files Commands Session Option         | is Remote H  | Help               |                        |                            |        |                  |            |                   |            |
| Image: Serie Type       Changed       Image: Serie Type       Changed       Image: Serie Type       Changed         Image: Serie Type       Changed       Image: Serie Type       Changed       Image: Serie Type       Changed       Image: Serie Type       Serie Type         Image: Serie Type       Changed       Image: Serie Type       Changed       Image: Serie Type       Serie Type       Serie T                                                                                                    | 🖶 🕃 📮 Synchronize 🗾 🧬 💽 🍥                        | 🗿 Queue 👻    | Transfer Setting   | s Default              | • 🦪 •                      |        |                  |            |                   |            |
| My documents       My documents       My documents <td< td=""><td>TBEN-Lx-WinCE I New Session</td><td></td><td>20000000000</td><td></td><td></td><td></td><td></td><td></td><td></td><td></td></td<>                                                                                                    | TBEN-Lx-WinCE I New Session                      |              | 20000000000        |                        |                            |        |                  |            |                   |            |
| Lubacat       Lubacat                                                                                                    | My documents                                     | - 10 0       | n 2 %              |                        | 🚺 Windows 🔹 🤗 🔽            | 7 4 -  |                  | Find Files | 2                 |            |
| Cu., Władki, Schnabel Document, VIBEN-Li-4RIPO BUN-WINUJGATEWING 221 IOCutomer/update.win, 21.110     Windows       Name     Size     Type     Changed       Parent directory     21.07.2017 09:1105       Beboch bat     168     Windows-Batchau.     220.2017 11:46:32       Size     Size     25.K8     NBO-Datei     19.06.2017 12:43:22       Size     Size     118     Windows-Batchau.     220.2017 11:46:44       Size     Size     12.K8     30000cc, V0.14.0.hex     25.K8       Size     Size     18.0000cc, V0.14.0.hex     25.K8     25.K8       Size     18.0000cc, V0.14.0.hex     25.K8     18.0000cc, V0.14.0.hex       Size     18.0000cc, V0.14.0.hex     25.K8     18.0000cc, V0.14.0.hex       Size     18.0000cc, V0.14.0.hex     25.K8     18.0000cc, V0.14.0.hex       Size     18.0000cc, V0.14.0.hex     25.K8     18.0000cc, V0.14.0.hex       Size     18.0000cc, V0.14.0.hex     25.K8     18.0000cc, V0.14.0.hex       Size     18.0000cc, V0.14.0.hex     25.K8     18.0000cc, V0.14.0.hex       Size     18.0000cc, V0.14.0.hex     25.K8     18.0000cc, V0.14.0.hex       Size     18.0000cc, V0.14.0.hex     18.0000cc, V0.14.0.hex     18.0000cc, V0.14.0.hex       Size     18.0000ccc, V0.14.0.hex     18.0000cc, V0.14.0.hex                                                                                                    | 🕞 Unload 🖌 📝 Edit 🚽 🌱 📥 Propertie                |              |                    |                        | E Download + D'Edt         | - × _/ |                  |            | 1. <del>V</del> - |            |
| Name     Size     Type     Changed     Name <ul> <li>Beborthundernoverlautering</li> <li>21.07.2017 09:11:05</li> <li>1KB</li> <li>Windows-Batchda</li> <li>22.02.2017 11:46:48</li> <li>Size</li> <li>Size</li></ul>                                                                                                    | C) \ Hendrik Schnabel\ Decuments\ TPEN, Ly, 4PEI |              | UndateWinCo2110cur | tomorlundate win 2110  | Windows                    | · • •  |                  |            |                   |            |
| Name     Jose     Overal     Name     State     Name       Bebootbat     1158     Vindows-Batchda     220/2017 1091105     220/2017 104648     220/2017 114648       Sebootbat     256 KB     NBO-Datei     19.062017 124452     200000,V0.14.0.hex     25 KB     20.062017 114648       So OS, MK.bat     11KB     Vindows-Batchda     22.02.017 1147.14     20.02.017 1145.44     200.000,V0.14.0.hex     25 KB     20.06.001 124452       Windows-Batchda     22.02.017 1145.44     19.06.2017 124452     ConmarClient3.ee     111 KB     17.02.2016 0451       Windows-Batchda     22.02.017 1145.44     19.06.2017 124452     ConmarClient3.ee     111 KB     17.02.2016 0451       Windows-Batchda     22.02.017 1145.44     19.06.2017 124452     ConmarClient3.ee     111 KB     17.02.2016 0451       Windows-Batchda     22.02.017 1145.44     19.06.2017 124452     ConmarClient3.ee     111 KB     17.02.2016 0451       Windows-Batchda     22.02.017 1145.44     19.06.2017 124452     ConmarClient3.ee     111 KB     17.02.2016 0451       Windows-Batchda     22.02.017 1145.44     19.06.2017 124532     ConmarClient3.ee     111 KB     17.02.2016 0451       Windows-Batchda     10.02.017 124532     ConmarClient3.ee     111 KB     17.02.2016 0451     11.02.015 0606                                                                                                    | Name                                             | Cia-         | Ture               | Changed                | Nama                       | Circ   | Channed          | Dishts     | Ourse             | •          |
| image: construction       image: construction       image: construction<                                                                                                    |                                                  | SIZE         | Devest disectory   | 21.07.2017.00.11.05    | Ndrie 1                    | 5126   | Changed          | Rights     | Owner             |            |
| Betorthola       1.68       Windows-Batcha       22.02.017       11.443.52         DK.hob       32.768.KB       NBO-Datei       19.06.2017       12.443.52       ccconfig.h       12.KB       0.06.2016 03:48         NK.hob       32.768.KB       NBO-Datei       19.06.2017       11.471.424       Ccconfig.h       12.KB       0.06.2016 03:48         NK.hob       32.768.KB       NBO-Datei       19.06.2017       11.471.424       Ccconfig.h       12.KB       0.06.2016 03:48         Mdmand.block       1.KB       Windows-Batcha       22.02.2017       11.471.44       Cleintshutdown3.exe       64 KB       17.02.2016 04:51         Windows-Batcha       22.02.2017       11.451.44       CommanClient3.exe       11 KB       17.02.2016 04:51         Windows-Batcha       22.02.2017       11.451.44       CommanClient3.exe       11 KB       17.02.2016 04:51         Windows-Batcha       22.02.2017       11.451.44       10 KB       17.02.2016 04:51       CommanClient3.exe       11 KB       17.02.2016 04:51         Windows-Batcha       22.02.2017       11.451.44       10 KB       17.02.2016 04:51       CommanClient3.exe       11 KB       17.02.2016 04:51         Windows-Batcha       FtPD.tmp       1 KB       S0.01.20015 01:10                                                                                                    |                                                  | 1 1/12       | Windows Patchda    | 22.07.2017 09:11:05    | Sa                         |        | 20 01 2006 17:01 |            |                   |            |
| 1900-Unit 1900-Unit       1900-Unit       1900-                                                                                                    | EPOOTND ab0                                      | 256 VD       | MPO Datai          | 10.06.2017 12:42:52    | 02000eer V0140 her         | 25 KD  | 29.01.2000 17:01 |            |                   |            |
| 100000       100000111111111       100000111111111       100000111111111         0005_NK.bat       11.KB       Windows-Batchda       22.02.2017       11.47.14         44 KB       1B_LOCK-Datei       19.06.2017       12.43.52       III.CML down3.exe       66 KB       17.02.2016       04.51         3.xldmand.bat       1 KB       Windows-Batchda       22.02.2017       11.45.44       III.KB       CommanClient3.see       11.11 KB       11.11 KB       11                                                                                                    | NK pb0                                           | 32 768 KB    | NB0-Datei          | 19.06.2017 12:45:32    | ooootx_vo.1.4.0.nex        | 12 KB  | 03 06 2016 03:48 |            |                   |            |
| Construction         1 KB         Kindbard         1 KB         Exclusion 1 results include in the interview of the interview of the i                                    |                                                  | 1 KB         | Windows-Batchda    | 22 02 2017 11.47.14    | Clientsbutdown3 eve        | 64 KB  | 17.02 2016 04-51 |            |                   |            |
| Addmand.back       1 KB       Windows-Batchde       22.02.2017 11:45:44       Image: CommanClient3.exe       11 KB       17.02.2016 04:51         DeviceAgentTranspor       79 KB       17.02.2016 04:51       DeviceAgentTranspor       79 KB       17.02.2016 04:51         DeviceAgentTranspor       10 KB       17.02.2016 04:51       DeviceAgentTranspor       10 KB       17.02.2016 04:51         DeviceAgentTranspor       10 KB       17.02.2016 04:51       DeviceAgentTranspor       10 KB       17.02.2016 04:51         DeviceAgentTranspor       10 KB       17.02.2016 04:51       DeviceAgentTranspor       10 KB       17.02.2016 04:51         DeviceAgentTranspor       10 KB       17.02.2016 04:51       DeviceAgentTranspor       10 KB       17.02.2016 04:51         Disposition       10 KB       17.02.2016 04:51       DeviceAgentTranspor       10 KB       17.02.2016 04:51         Disposition       10 KB       17.02.2016 04:51       DeviceAgentTranspor       10 KB       17.02.2016 04:51         Disposition       10 KB       17.02.2016 04:51       DeviceAgentTranspor       10 KB       17.02.2016 04:51         Disposition       10 KB       17.02.2016 04:51       DeviceAgentTranspor       10 KB       17.02.2016 04:51         Disposition                                                                                                    | vidmand 1block                                   | AA KB        | 1BLOCK-Datei       | 19.06.2017 12:43:52    | CMAccent3 eve              | 66 KB  | 17.02.2016.04:51 |            |                   |            |
| Ind       Index Station       Excess in Figure       Total       Index Station         Ind       Index Station       Excess in Figure       Total       Index Station         Ind       Index Station       Excess in Figure       Total       Index Station         Ind       Index Station       Index Station       Index Station       Index Station         Ind       Index Station       Index Station       Index Station       Index Station         Ind       Index Station       Index Station       Index Station       Index Station         Ind       Index Station       Index Station       Index Station       Index Station         Index Station       Index Station       Index Station       Index Station       Index Station         Index Station       Index Station       Index Station       Index Station       Index Station         Index Station       Index Station       Index Station       Index Station       Index Station         Index Station       Index Station       Index Station       Index Station       Index Station         Index Station       Index Station       Index Station       Index Station       Index Station         Index Station       Index Station       Index Station       Index Station       Index Station <td>vidmand hat</td> <td>1 KB</td> <td>Windows-Batchda</td> <td>22 02 2017 11:45:44</td> <td>Cmd eve</td> <td>76 KB</td> <td>21 10 2015 06:06</td> <td></td> <td></td> <td></td>                                                                                                    | vidmand hat                                      | 1 KB         | Windows-Batchda    | 22 02 2017 11:45:44    | Cmd eve                    | 76 KB  | 21 10 2015 06:06 |            |                   |            |
| Composition       OpericeAgentTransport       79 KB       17.02.2016 04:51         Composition       ObgTL3.dll       110 KB       17.02.2016 04:51         Composition       Office       OpericeAgentTransport       79 KB       17.02.2016 04:51         Composition       Office       OpericeAgentTransport       10 KB       17.02.2016 04:51         Composition       Office       OpericeAgentTransport       10 KB       17.02.2016 04:51         Composition       Office       OpericeAgentTransport       10 KB       17.02.2016 04:51         Composition       OpericeAgentTransport       OpericeAgentTransport       10 KB       17.02.2016 04:51         Composition       OpericeAgentTransport       OpericeAgentTransport       10 KB       17.02.2016 04:51         Composition       OpericeAgentTransport       OpericeAgentTransport       10 KB       17.02.2016 04:51         Composition       OpericeAgentTransport       OpericeAgentTransport       10 KB       17.02.2016 04:51         Composition       OpericeAgentTransport       OpericeAgentTransport       10 KB       17.02.2016 04:51         Composition       OpericeAgentTransport       OpericeAgentTransport       10 KB       17.02.2016 04:51         Composition       Operi                                                                                                    |                                                  | 1 KD         | Windows Datenda    | ELICECTIT THESH        | ConmanClient3.exe          | 111 KB | 17.02.2016 04:51 |            |                   |            |
| <ul> <li></li></ul>                                                                                                    |                                                  |              |                    |                        | DeviceAgentTranspor        | 79 KB  | 17.02.2016 04:51 |            |                   |            |
| Image: Section of States       151 KB       17.02.2016 04:51         Image: Image: Image                                                    |                                                  |              |                    |                        | eDbaTI 3.dll               | 110 KB | 17.02.2016 04:51 |            |                   |            |
| <ul> <li>firmware.bin</li> <li>10 KB</li> <li>17.02.2016 04:51</li> <li>FTPD.tmp</li> <li>1KB</li> <li>20.0206 17:01</li> <li>initobj.dat</li> <li>0 KB</li> <li>29.01.2006 17:01</li> <li>iport.exe</li> <li>40 KB</li> <li>21.10.2015 06:08</li> <li>iport.exe</li> <li>30.62 XEB</li> <li>initobj.dat</li> <li>KB</li> <li>17.02.2016 04:51</li> <li>FireD.tmp</li> <li>KB</li> <li>21.10.2015 06:08</li> <li>MSDIA110.dll</li> <li>645 KB</li> <li>17.02.2016 04:51</li> <li>msvsmon.exe.config</li> <li>1KB</li> <li>17.02.2016 04:51</li> <li>msvsmon.exe.config</li> <li>KB</li> <li>17.02.2016 04:51</li> <li>msvsmon.exe.config</li> <li>KB</li> <li>17.02.2016 04:51</li> <li>msvsmon.exe.config</li> <li>KB</li> <li>17.02.2016 04:51</li> <li>msvsmon.exe.config</li> <li>KB</li> <li>17.02.2016 04:51</li> <li>msvsmon.exe.config</li> <li>KB</li> <li>17.02.2016 04:51</li> <li>msvsmon.exe.config</li> <li>KB</li> <li>17.02.2016 04:51</li> <li>msvsmon.exe.config</li> <li>msvsmon.exe.config</li> <li>msvsmon.exe.config</li> <li>KB</li> <li>17.02.2016 04:51</li> <li>msvsmon.exe.config</li> <li>msvsmon.exe.config</li> <li>msvsmon.exe.config</li> <li>KB</li> <li>17.02.2016 04:51</li> <li>msvsmon.exe.config</li> <li>KB</li> <li>Tor.2016 04:51</li> <li>time.exe</li> <li>44 KB</li> <li>17.02.2016 04:51&lt;</li></ul>                                                                                                    |                                                  |              |                    |                        | edm3.exe                   | 151 KB | 17.02.2016 04:51 |            |                   |            |
| Image: State of the state of the state         |                                                  |              |                    |                        | firmware.bin               | 10 KB  | 17.02.2016 04:51 |            |                   |            |
| Initedbj.dat       0 KB       29.01.2006 17:01         Initedbj.dat       0 KB       29.01.2006 17:01         Initedbj.dat       0 KB       29.01.2006 17:01         Initedbj.dat       0 KB       29.01.2006 17:01         Initedbj.dat       0 KB       29.01.2001 06:08         Initedbj.dat       0 KB       21.02.015 06:06         Initedbj.dat       10 KB       17.02.2016 04:51         Initedbj.dat       10 KB       17.02.2016 04:51         Insvismon.exe       94 KB       17.02.2016 04:51         Insvismon.exe       28 KB       21.10.2015 06:08         Intestat.exe       36 KB       23.060 KB         Intestat.exe       44 KB       21.10.2015 06:08         Intestat.exe       44 KB       21.10.2015 06:08         Intestat.exe       44 KB       21.10.2015 06:06         Intestat.exe       44 KB       21.10.2015 06:06         Intestat.exe       44 KB       21.10.2015 06:06         Integration construction 3.dll       91 KB       17.02.2016 04:51         Integration construction 3.dll       91 KB       17.02.2016 04:51         Integration construction 3.dll       91 KB       17.02.2016 04:51         Integration constreation constreation construction 3.dlll                                                                                                    |                                                  |              |                    |                        | FTPD.tmp                   | 1 KB   | 30.01.2006 01:28 |            |                   |            |
| Importing.exe       40 KB       21.10.2015 06:08         Importing.exe       36 KB       21.10.2015 06:06         Importing.exe       36 KB       21.10.2015 06:06         Importing.exe       94 KB       17.02.2016 04:51         Immovime.exe       94 KB       17.02.2016 04:51         Immovime.exe       94 KB       17.02.2016 04:51         Importing.exe       28 KB       21.10.2015 06:08         Importing.exe       28 KB       21.10.2015 06:08         Importe.exe       36 KB       21.10.2015 06:08         Importe.exe       44 KB       21.10.2015 06:08         Importe.exe       44 KB       21.10.2015 06:08         Importe.exe       44 KB       21.10.2015 06:06         Importe.exe       44 KB       21.10.2015 06:06         Importe.exe       44 KB       21.10.2015 06:06         Importe.exe       44 KB       21.10.2015 06:06         Importe.exe       44 KB       21.10.2015 06:06         Importe.exe       44 KB       21.10.2015 06:06         Importe.exe       44 KB       21.10.2015 06:06         Importe.exe       44 KB       21.10.2015 06:06         Importe.exe       44 KB       21.10.2015 06:06         Importe.exe                                                                                                    |                                                  |              |                    |                        | initobi.dat                | 0 KB   | 29.01.2006 17:01 |            |                   |            |
| Image: Specific and Specific and Specif        |                                                  |              |                    |                        | ipconfig.exe               | 40 KB  | 21.10.2015 06:08 |            |                   |            |
| MSDIA110.dll       645 KB       17.02.2016 04:51         msvsmon.exe       94 KB       17.02.2016 04:51         msvsmon.exe       94 KB       17.02.2016 04:51         msvsmon.exe       28 KB       17.02.2016 04:51         msvsmon.exe       28 KB       21.10.2015 06:08         metstat.exe       36 KB       03.06.2016 03:50         mping.exe       28 KB       21.10.2015 06:08         motic.exe       44 KB       21.10.2015 06:06         Topto-nectionA3.dll       91 KB       17.02.2016 04:51         TopconectionA3.dll       91 KB       17.02.2016 04:51         TopconectionA3.dll       36 KB       21.00.1015 06:06         TopConectionA3.dll       36 KB       12.10.2015 06:06         TopConectionA3.dll       36 KB       17.02.2016 04:51         TopConectionA3.dll       36 KB       10.0.015 06:06         TopConectionA3.dll       36 KB       10.0.015 06:06       *                                                                                                    |                                                  |              |                    |                        | іруб.ехе                   | 36 KB  | 21.10.2015 06:06 |            |                   |            |
| Immsvsmon.exe       94 KB       17.02.2016 04:51         Immsvsmon.exe.config       1 KB       17.02.2016 04:51         Immsvsmon.exe.config       1 KB       17.02.2016 04:51         Immsvsmon.exe.config       28 KB       21.10.2015 06:08         Immsvsmon.exe.       28 KB       21.10.2015 06:08         Immsvsmon.exe.       28 KB       21.10.2015 06:08         Immsvsmon.exe.       44 KB       21.10.2015 06:08         Immsvsmon.exe.       44 KB       21.10.2015 06:06         Immsvsmon.exe.exe       44 KB       21.10.2015 06:06         Immsvsmon.exe.exe       44 KB       21.10.2015 06:06         Immsvsmon.exe.exe       44 KB       21.10.2015 06:06         Immsvsmon.exe.exe       44 KB       21.10.2015 06:06         Immsvsmon.exe.exe       44 KB       21.10.2015 06:06         Immsvsmon.exe.exe       44 KB       21.10.2015 06:06         Immsvsmon.exe.exe       44 KB       21.10.2015 06:06         Immsvsmon.exe.exe       44 KB       21.10.2015 06:06         Immsvsmon.exe.exe       44 KB       21.10.2015 06:06         Immsvsmon.exe.exe       44 KB       21.10.2015 06:06         Immsvsmon.exe.exe       44 KB       21.10.2015 06:06         Immsvsmon.exe.exe                                                                                                    |                                                  |              |                    |                        | MSDIA110.dll               | 645 KB | 17.02.2016 04:51 |            |                   |            |
| Important         msvsmon.exe.config         1 KB         17.02.2016 04:51           Implement         ndisconfig.exe         28 KB         21.10.2015 06:08           Implement         28 KB         21.10.2015 06:08           Implement         28 KB         21.10.2015 06:08           Implement         28 KB         21.10.2015 06:08           Implement         28 KB         21.10.2015 06:08           Implement         44 KB         21.10.2015 06:06           Implement         91 KB         17.02.2016 04:51           Implement         36 KB         21.10.2015 06:06           Implement         0 B of 3.780 KB in 0 of 31                                                                                                    |                                                  |              |                    |                        | msvsmon.exe                | 94 KB  | 17.02.2016 04:51 |            |                   |            |
| Image: minisconfig.exe       28 KB       21.10.2015 06:08         Image: minisconfig.exe       36 KB       03.06.2016 03:50         Image: minisconfig.exe       28 KB       21.10.2015 06:08         Image: minisconfig.exe       28 KB       21.10.2015 06:06         Image: minisconfig.exe       28 KB       21.10.2015 06:06         Image: minisconfig.exe       24 KB       21.10.2015 06:06         Image: minisconfig.exe       44 KB       21.10.2015 06:06         Image: minisconfig.exe       17.02.2016 04:51         Image: minisconfig.exe       08 of 3.780 KB in 0 of 31                                                                                                    |                                                  |              |                    |                        | msvsmon.exe.config         | 1 KB   | 17.02.2016 04:51 |            |                   |            |
| Image: metstat.exe         36 KB         03.06.2016 03:50           Image: metstat.exe         28 KB         21.10.2015 06:08           Image: metstat.exe         28 KB         21.10.2015 06:06           Image: metstat.exe         44 KB         21.10.2015 06:06           Image: metstat.exe         44 KB         21.10.2015 06:06           Image: metstat.exe         44 KB         17.02.2016 04:51           Image: metstat.exe         36 KB         17.02.2015 06:06           Image: metstat.exe         36 KB         21.02015 06:06           Image: metstat.exe         0 B of 3.780 KB in 0 of 31         V                                                                                                    |                                                  |              |                    |                        | ndisconfig.exe             | 28 KB  | 21.10.2015 06:08 |            |                   |            |
| ▲         28 KB         21.10.2015 06:08           ■ route.exe         44 KB         21.10.2015 06:06           ▲         TcpConnectionA3.dll         91 KB         17.02.2016 04:51           ▲         ■         17.02.2016 04:51         >           ■         ■         17.02.2016 04:51         >           ■         ■         17.02.2016 04:51         >           ■         ■         0 B of 3.780 KB in 0 of 31         >                                                                                                    |                                                  |              |                    |                        | netstat.exe                | 36 KB  | 03.06.2016 03:50 |            |                   |            |
| Image: Contraction A3.dll         91 KB         17.02.2016 06:06           C         Stimezones.dll         36 KB         21.10.2015 06:06           Stimezones.dll         36 KB         21.10.2015 06:06         ✓                                                                                                    |                                                  |              |                    |                        | ing.exe                    | 28 KB  | 21.10.2015 06:08 |            |                   |            |
| Image: Construction A3.dll         91 KB         17.02.2016 04:51           Image: Construction A3.dll         91 KB         17.02.2016 06:06         ✓           13.069 KB of 33.069 KB in 6 of 6         0 B of 3.780 KB in 0 of 31         ✓         ✓                                                                                                    |                                                  |              |                    |                        | Toute.exe                  | 44 KB  | 21.10.2015 06:06 |            |                   |            |
| Image: Solution of the solution of the solution of the |                                                  |              |                    |                        | StepConnectionA3.dll       | 91 KB  | 17.02.2016 04:51 |            |                   |            |
| 33.069 KB of 33.069 KB in 6 of 6 0 B of 3.780 KB in 0 of 31                                                                                                    | <                                                |              |                    | >                      | timezones.dll              | 36 KB  | 21.10.2015 06:06 |            |                   | ~          |
|                                                                                                    | 33.069 KB of 33.069 KB in 6 of 6                 |              |                    |                        | 0 B of 3.780 KB in 0 of 31 |        |                  |            |                   |            |

Fig. 29: WinSCP – selecting folders

| here ===================================                                                                                                    | BEN-Lx-WinCE - WinSCP –                                  |
|----------------------------------------------------------------------------------------------------|----------------------------------------------------------|
| Local Mark Files Commands Session Options Remote Help                                                                                                    |                                                          |
| 🛺 😤 🔁 Synchronize 🥃 🧬 🗃 🖓 🖓 Queue 🗸 🛛 Transfer Settings Default                                                                                                    | • 1 🚑 •                                                  |
|                                                                                                    |                                                          |
|                                                                                                    | Windows 🔹 🤗 🗔 👍 🗸 🚓 🖓 🔂 🖓 🖓 Find Filer 🦻                 |
|                                                                                                    |                                                          |
| Upload - 📝 Edit - 🗙 🔂 La Properties 📑 🕼 🕂 🖃 🕅                                                                                                    | I 🔐 Download 🔹 🕼 Edit 🔹 🗶 🕼 L 🖉 Properties 📑 🛅 🕼 I 🛨 🖃 🕅 |
| Upload TBEN-Lx-4 RFID-8DXP-WIN\UpdateWinCe2110customer\update_win_2.1.1                                                                                                    | /Windows                                                 |
| Delta della della | Name Size Changed Rights Owner                           |
| directory 21.07.2017 09:11:05                                                                                                    | 🛓                                                        |
| Upload selected local file(s) to vs-Batchda 22.02.2017 11:46:48                                                                                                    | 📙 Keys 29.01.2006 17:01                                  |
| EBOOTND.nb0 19.06.2017 12:43:52                                                                                                    | 83000xxx_V0.1.4.0.hex 25 KB 20.04.2016 05:18             |
| NK.nb0 32.768 KB NB0-Datei 19.06.2017 12:44:22                                                                                                    | ceconfig.h 12 KB 03.06.2016 03:48                        |
| SOS_NK.bat 1 KB Windows-Batchda 22.02.2017 11:47:14                                                                                                    | E clientshutdown3.exe 64 KB 17.02.2016 04:51             |
| xldmand.1block 44 KB 1BLOCK-Datei 19.06.2017 12:43:52                                                                                                    | CMAccept3.exe 66 KB 17.02.2016 04:51                     |
| Skildmand.bat         1 KB         Windows-Batchda         22.02.2017         11:45:44                                                                                                    | E cmd.exe 76 KB 21.10.2015 06:06                         |
|                                                                                                    | ConmanClient3.exe 111 KB 17.02.2016 04:51                |
|                                                                                                    | DeviceAgentTranspor 79 KB 17.02.2016 04:51               |
|                                                                                                    | BeDbgTL3.dll 110 KB 17.02.2016 04:51                     |
|                                                                                                    | edm3.exe 151 KB 17.02.2016 04:51                         |
|                                                                                                    | firmware.bin 10 KB 17.02.2016 04:51                      |
|                                                                                                    | FTPD.tmp 1 KB 30.01.2006 01:28                           |
|                                                                                                    | initobj.dat 0 KB 29.01.2006 17:01                        |
|                                                                                                    | ipconfig.exe 40 KB 21.10.2015 06:08                      |
|                                                                                                    | ■ ipv6.exe 36 KB 21.10.2015 06:06                        |
|                                                                                                    | MSDIA110.dll 645 KB 17.02.2016 04:51                     |
|                                                                                                    | msvsmon.exe 94 KB 17.02.2016 04:51                       |
|                                                                                                    | msvsmon.exe.config 1 KB 17.02.2016 04:51                 |
|                                                                                                    | andiscontig.exe 28 KB 21.10.2015 00:08                   |
|                                                                                                    | netstat.exe 50 KB 05.00.2010 05:30                       |
|                                                                                                    | Pinglexe 20 ND 21.10.2015 06:06                          |
|                                                                                                    | TrpConnection A2 dll 01 KP 17.02.2016 04:51              |
| <                                                                                                    | timezones dll 36 KB 21 10 2015 06:06                     |
| 33,069 KB of 33,069 KB in 6 of 6                                                                                                    | 0 B of 3.780 KB in 0 of 31                               |
|                                                                                                    | A FTP 0.03:50                                            |

# ► Click "Upload" to transfer the files to the device.

Fig. 30: Transferring files to the device

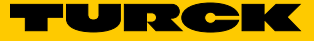

► Update the view in PuTTY.

| 🛃 192.168.1.1        | 1 - PuTTY |                                  |                            |
|----------------------|-----------|----------------------------------|----------------------------|
| 02/17/16             | 04:51a    | 154176 edm3                      | 3.exe                      |
| 02/17/16             | 04:51a    | 660368 MSD1                      | IA110.dll                  |
| 02/17/16             | 04:51a    | 96144 msvs                       | smon.exe                   |
| 02/17/16             | 04:51a    | 364 msvs                         | smon.exe.config            |
| 02/17/16             | 04:51a    | 1144216 VSDe                     | ebugEng.dll                |
| 02/17/16             | 04:51a    | 594848 vsde                      | ebugeng.impl.dll           |
| 02/14/17             | 05:27a    | 24576 upda                       | ate.exe                    |
| 02/14/17             | 05:27a    | 32768 XMC                        | Load.exe                   |
| 02/14/17             | 05:27a    | 20480 XMC                        | _CheckVersion.exe          |
| 04/19/16             | 12:23a    | 9366 XMC1                        | 1x_ASCLoader.hex           |
| 09/06/16             | 10:15p    | 25722 8300                       | 00xxx_V0.1.7.0.hex         |
| Found                | 32 fil    | e(s). Total size 3894719 bytes.  |                            |
| 1 Dir                | (s) 124   | 346368 bytes free                |                            |
| \windows>            | dir       |                                  |                            |
| Direct               | cory of   | \windows                         |                            |
| 01/01/06             | 12.10-    | 22554422 38                      | <b>n</b> h0                |
| 01/01/06             | 12:100    | 53554432 NK.I                    | NK bat                     |
| 01/01/06             | 12:150    | /3 US_1                          | NK.Dat                     |
| 01/01/06             | 12:100    | 196 FIFE                         | b. cmp                     |
| 01/01/06             | 04:00a    |                                  | cobj.dat                   |
| 10/21/15             | 04:004    | <dir> Reys</dir>                 | 3                          |
| 10/21/15             | 04:20-    | //824 Cmd.                       | .exe                       |
| 10/20/10             | 04:298    | 40960 cime                       | ezones.dii                 |
| 10/21/15             | 06:00a    | 20072 ping                       | g.exe                      |
| 10/21/15             | 06.000    | 10500 ipc                        | acopfig ave                |
| 10/21/15             | 06:064    | 45056 rout                       | te eve                     |
| 10/21/13<br>01/20/17 | 00.004    | 36864 pete                       | stat ava                   |
| 10/21/15             | 06:08a    | 28672 trad                       | cert eve                   |
| 10/21/15             | 06:06a    | 36864 invi                       | 6.exe                      |
| $\frac{10}{21}$      | 02:36a    | 11614 cec                        | onfig h                    |
| 02/17/16             | 04:51a    | 9932 firm                        | mware bin                  |
| 02/17/16             | 04.51a    | 65136 clia                       | entshutdown3 eve           |
| 02/17/16             | 04.51a    | 67160 CMA                        | ccent3 eve                 |
| 02/17/16             | 04:51a    | 113256 Con                       | manClient3.exe             |
| 02/17/16             | 04:51a    | 80520 Devi                       | iceAgentTransport3.dll     |
| 02/17/16             | 04:51a    | 112208 eDbo                      | gTL3.dll                   |
| 02/17/16             | 04:51a    | 92272 Top                        | ConnectionA3.dll           |
| 02/17/16             | 04:51a    | 214960 vsd                       | ebugeng.impl.resources.dll |
| 02/17/16             | 04:51a    | 154176 edm3                      | 3.exe                      |
| 02/17/16             | 04:51a    | 660368 MSD1                      | TA110.d11                  |
| 02/17/16             | 04:51a    | 96144 msvs                       | smon.exe                   |
| 02/17/16             | 04:51a    | 364 msv                          | smon.exe.config            |
| 02/17/16             | 04:51a    | 1144216 VSD                      | ebuqEng.dll                |
| 02/17/16             | 04:51a    | 594848 vsde                      | ebugeng.impl.dll           |
| 02/14/17             | 05:27a    | 24576 upda                       | ate.exe                    |
| 02/14/17             | 05:27a    | 32768 XMC                        | Load.exe                   |
| 02/14/17             | 05:27a    | 20480 XMC                        |                            |
| 04/19/16             | 12:23a    | 9366 XMC1                        | 1x ASCLoader.hex           |
| 09/06/16             | 10:15p    | 25722 8300                       | 00xxx V0.1.7.0.hex         |
|                      |           |                                  | -                          |
| Found                | 34 fil    | e(s). Total size 37449631 bytes. |                            |
| 1 Dir                | (s) 103   | 010304 bytes free                |                            |
| \windows>            |           |                                  | -                          |

Fig. 31: PuTTY – updated view

► Start the firmware update: Enter OS\_NK.bat and confirm with ENTER.

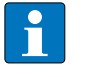

NOTE

Instead of OS\_NK.bat, the firmware update can also be started using the commands xldrnand.bat and eboot.bat.

| 192.168.1.     | 1 - PuTTY   |                  | ~         |                      |           |        |       | X |
|----------------|-------------|------------------|-----------|----------------------|-----------|--------|-------|---|
| 02/17/16       | 04.51a      | the state of the | 154176    | edm3 eve             |           | -      |       |   |
| 02/17/16       | 04:51a      |                  | 660368    | MSDIA110 dl          | 1         |        |       |   |
| 02/17/16       | 04:51a      |                  | 96144     | msvsmon.exe          | -         |        |       |   |
| 02/17/16       | 04:51a      |                  | 364       | msvsmon.exe          | .config   |        |       |   |
| 02/17/16       | 04:51a      |                  | 1144216   | VSDebugEng.          | d11       |        |       |   |
| 02/17/16       | 04:51a      |                  | 594848    | vsdebugeng.          | impl.dll  |        |       |   |
| 02/14/17       | 05:27a      |                  | 24576     | update.exe           |           |        |       |   |
| 02/14/17       | 05:27a      |                  | 32768     | XMC Load.exe         | 2         |        |       |   |
| 02/14/17       | 05:27a      |                  | 20480     | XMC CheckVer         | rsion.exe | 2      |       |   |
| 04/19/16       | 12:23a      |                  | 9366      | XMC1x_ASCLos         | ader.hex  |        |       |   |
| 09/06/16       | 10:15p      |                  | 25722     | 83000 <b>xxx_</b> V0 | .1.7.0.he | 2X     |       |   |
| Found          | 32 file(s)  | . Total size 389 | 4719 byte | 23.                  |           |        |       |   |
| 1 Dir          | (s) 1243463 | 68 bytes free    |           |                      |           |        |       |   |
| \windows>      | dir         |                  |           |                      |           |        |       |   |
| Direct         | tory of \wi | ndows            |           |                      |           |        |       |   |
| 01/01/06       | 12.16p      |                  | 33554432  | NK nb0               |           |        |       |   |
| 01/01/06       | 12:10p      |                  | 73        | OS NK.bat            |           |        |       |   |
| 01/01/06       | 12:160      |                  | 496       | FTPD.tmp             |           |        |       |   |
| 01/01/06       | 04:00a      |                  | 0         | initobi.dat          |           |        |       |   |
| 01/01/06       | 04:00a      | <dir></dir>      |           | Kevs                 |           |        |       |   |
| 10/21/15       | 06:06a      |                  | 77824     | cmd.exe              |           |        |       |   |
| 10/28/16       | 04:29a      |                  | 40960     | timezones.d          | 11        |        |       |   |
| 10/21/15       | 06:08a      |                  | 28672     | ping.exe             |           |        |       |   |
| 10/21/15       | 06:08a      |                  | 40960     | ipconfig.exe         | 2         |        |       |   |
| 10/21/15       | 06:08a      |                  | 28672     | ndisconfig.          | exe       |        |       |   |
| 10/21/15       | 06:06a      |                  | 45056     | route.exe            |           |        |       |   |
| 01/20/17       | 02:37a      |                  | 36864     | netstat.exe          |           |        |       |   |
| 10/21/15       | 06:08a      |                  | 28672     | tracert.exe          |           |        |       |   |
| 10/21/15       | 06:06a      |                  | 36864     | ipv6.exe             |           |        |       |   |
| 01/20/17       | 02:36a      |                  | 11614     | ceconfig.h           |           |        |       |   |
| 02/17/16       | 04:51a      |                  | 9932      | firmware.bin         |           |        |       |   |
| 02/17/16       | 04:51a      |                  | 65136     | clientshutdo         | own3.exe  |        |       |   |
| 02/17/16       | 04:51a      |                  | 67160     | CMAccept3.ex         | xe        |        |       |   |
| 02/17/16       | 04:51a      |                  | 113256    | ConmanClient         | t3.exe    |        |       |   |
| 02/17/16       | 04:51a      |                  | 80520     | DeviceAgent:         | Fransport | t3.dII |       |   |
| 02/17/16       | 04:51a      |                  | 112208    | ebbgil3.dll          | - 10 -111 |        |       |   |
| 02/17/16       | 04:51a      |                  | 92272     | 1cpConnect10         | onA3.dll  |        | -17.7 |   |
| 02/17/16       | 04:51a      |                  | 214960    | vsdebugeng.          | impi.resc | ources | . 011 |   |
| 02/17/16       | 04:51a      |                  | 1541/6    | edma.exe             |           |        |       |   |
| 02/17/16       | 04:514      |                  | 060300    | msbiailo.di.         | L         |        |       |   |
| 02/17/16       | 04:514      |                  | 26144     | mayamon ava          | config    |        |       |   |
| 02/17/16       | 04:51a      |                  | 1144216   | VSDebugEng (         | .conrig   |        |       | = |
| 02/17/16       | 04:51a      |                  | 594848    | vsdebugeng           | impl dll  |        |       |   |
| 02/14/17       | 05:27a      |                  | 24576     | update.exe           | - aptruct |        |       |   |
| 02/14/17       | 05:27a      |                  | 32768     | XMC Load.ex          | -         |        |       |   |
| 02/14/17       | 05:27a      |                  | 20480     | XMC CheckVe          | rsion.exe | 2      |       |   |
| 04/19/16       | 12:23a      |                  | 9366      | XMC1x ASCLO          | ader.hex  |        |       |   |
| 09/06/16       | 10:15p      |                  | 25722     | 83000xxx V0          | .1.7.0.he | 2x     |       |   |
|                |             |                  |           |                      |           |        |       |   |
| Found<br>1 Dir | 34 file(s)  | . Total size 374 | 49631 byt | tes.                 |           |        |       |   |
| 1 011          | (5) 1050105 | or bytes free    |           |                      |           |        |       |   |
| \windows>      | OS_NK.bat   |                  |           |                      |           |        |       | + |

Fig. 32: Starting the firmware update

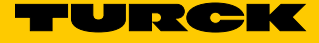

The update in progress is shown with "update NK...".

| 🛃 192.168.1.:  | 1 - PuTTY                 | the beauties have be                        |              | -              |         | x |  |
|----------------|---------------------------|---------------------------------------------|--------------|----------------|---------|---|--|
| 02/17/16       | 04:51a                    | 1144216                                     | VSDebugEng.  | d <b>1</b> 1   |         | ~ |  |
| 02/17/16       | 04:51a                    | 594848                                      | vsdebugeng.  | impl.dll       |         |   |  |
| 02/14/17       | 05:27a                    | 24576                                       | update.exe   |                |         |   |  |
| 02/14/17       | 05:27a                    | 32768                                       | XMC_Load.ex  |                |         |   |  |
| 02/14/17       | 05 <b>:</b> 27a           | 20480                                       | XMC_CheckVe: | rsion.exe      |         |   |  |
| 04/19/16       | 12:23a                    | 9366                                        | XMC1x_ASCLo  | ader.hex       |         |   |  |
| 09/06/16       | 10:15p                    | 25722                                       | 83000xxx_V0  | .1.7.0.hex     |         |   |  |
| Found<br>1 Dir | 32 file(s)<br>(s) 1243463 | ). Total size 3894719 byt<br>368 bytes free | es.          |                |         |   |  |
| \windows>      | dir                       |                                             |              |                |         |   |  |
| Direct         | tory of \w                | indows                                      |              |                |         |   |  |
| 01/01/06       | 12:16p                    | 33554432                                    | NK.nb0       |                |         |   |  |
| 01/01/06       | 12:15p                    | 73                                          | OS_NK.bat    |                |         |   |  |
| 01/01/06       | 12:16p                    | 496                                         | FTPD.tmp     |                |         |   |  |
| 01/01/06       | 04:00a                    | (                                           | initobj.dat  |                |         |   |  |
| 01/01/06       | 04:00a                    | <dir></dir>                                 | Keys         |                |         |   |  |
| 10/21/15       | 06:06a                    | 77824                                       | cmd.exe      |                |         |   |  |
| 10/28/16       | 04:29a                    | 40960                                       | timezones.d  | 11             |         |   |  |
| 10/21/15       | 06:08a                    | 28672                                       | ping.exe     |                |         |   |  |
| 10/21/15       | 06:08a                    | 40960                                       | ipconfig.ex  | 2              |         |   |  |
| 10/21/15       | 06:08a                    | 28672                                       | ndisconfig.  | exe            |         |   |  |
| 10/21/15       | 06:06a                    | 45056                                       | route.exe    |                |         |   |  |
| 01/20/17       | 02:37a                    | 36864                                       | netstat.exe  |                |         |   |  |
| 10/21/15       | 06:08a                    | 28672                                       | tracert.exe  |                |         |   |  |
| 10/21/15       | 06:06a                    | 36864                                       | ipv6.exe     |                |         |   |  |
| 01/20/17       | 02:36a                    | 11614                                       | ceconfig.h   |                |         |   |  |
| 02/17/16       | 04:51a                    | 9932                                        | firmware.bi  | n              |         |   |  |
| 02/17/16       | 04:51a                    | 65136                                       | clientshutd  | own3.exe       |         |   |  |
| 02/17/16       | 04:51a                    | 6/16                                        | CMACCept3.e  | xe             |         |   |  |
| 02/17/16       | 04:51a                    | 113256                                      | ConmanClien  | c3.exe         |         |   |  |
| 02/17/16       | 04:514                    | 11220                                       | DeviceAgent. | ransports.     | 111     |   |  |
| 02/17/16       | 04:518                    | 112200                                      | EDDG1L3.dll  | 116 2/10       |         |   |  |
| 02/17/16       | 04:51a                    | 92272                                       | Tepconnectio | impl pogour    |         |   |  |
| 02/17/16       | 04:514                    | 214900                                      | vsaebugeng.  | Impi.resourc   | Ses.dll |   |  |
| 02/17/16       | 04:51a                    | 1541/6                                      | MEDIATIO AT  | 1              |         |   |  |
| 02/17/16       | 04.51a                    | 96144                                       | matramon ava | L              |         |   |  |
| 02/17/16       | 04:51a                    | 364                                         | mawamon exe  | config         |         |   |  |
| 02/17/16       | 04:51a                    | 1144216                                     | VSDebugEng   |                |         |   |  |
| 02/17/16       | 04:51a                    | 594848                                      | vsdebugeng   | impl.dll       |         |   |  |
| 02/14/17       | 05:27a                    | 24576                                       | undate.exe   | Impirali       |         |   |  |
| 02/14/17       | 05:27a                    | 3276                                        | XMC Load.ex  | -              |         |   |  |
| 02/14/17       | 05:27a                    | 20480                                       | XMC CheckVe  | -<br>rsion.exe |         | ≡ |  |
| 04/19/16       | 12:23a                    | 9366                                        | XMC1x ASCLO  | ader.hex       |         |   |  |
| 09/06/16       | 10:15p                    | 25722                                       | 83000xxx V0  | .1.7.0.hex     |         |   |  |
| Found<br>1 Dir | 34 file(s)<br>(s) 1030103 | ). Total size 37449631 by<br>304 bytes free | rtes.        |                |         |   |  |
| \windows>      | OS NK.bat                 |                                             |              |                |         |   |  |
| \windows>      | rem Updat                 | e OS WIN-CE im Verzeichni                   | s windows    |                |         |   |  |
| \windows>      | update.ex                 | e i \windows\NK.nb0                         |              |                |         |   |  |
| update NK      |                           |                                             |              |                |         |   |  |
|                |                           |                                             |              |                |         | - |  |
|                |                           |                                             |              |                |         |   |  |

Fig. 33: Firmware update in progress

| 🛃 192.168.1.1  | L - PuTTY                 | time to manufact house in                 |                               |    |
|----------------|---------------------------|-------------------------------------------|-------------------------------|----|
| 02/14/17       | 05:27a                    | 24576                                     | update.exe                    | ~  |
| 02/14/17       | 05:27a                    | 32768                                     | XMC_Load.exe                  |    |
| 02/14/17       | 05:27a                    | 20480                                     | XMC CheckVersion.exe          |    |
| 04/19/16       | 12:23a                    | 9366                                      | XMC1x_ASCLoader.hex           |    |
| 09/06/16       | 10:15p                    | 25722                                     | 83000xxx_V0.1.7.0.hex         |    |
| Found          | 22 filo(a)                | Total gize 2804710 but                    |                               |    |
| 1 Dir          | (s) 1243463               | 68 bytes free                             |                               |    |
| \windows>      | dir                       |                                           |                               |    |
| Direct         | ory of \wi                | ndows                                     |                               |    |
| 01/01/06       | 12:16p                    | 33554432                                  | NK.nb0                        |    |
| 01/01/06       | 12:15p                    | 73                                        | OS NK.bat                     | 1  |
| 01/01/06       | 12:16p                    | 496                                       | FTPD.tmp                      |    |
| 01/01/06       | 04:00a                    |                                           | initobj.dat                   |    |
| 01/01/06       | 04:00a                    | <dir></dir>                               | Кеуз                          |    |
| 10/21/15       | 06:06a                    | 77824                                     | cmd.exe                       |    |
| 10/28/16       | 04:29a                    | 40960                                     | timezones.dll                 |    |
| 10/21/15       | 06:08a                    | 28672                                     | ping.exe                      |    |
| 10/21/15       | 06:08a                    | 40960                                     | ipconfig.exe                  |    |
| 10/21/15       | 06:08a                    | 28672                                     | ndisconfig.exe                |    |
| 10/21/15       | 06:06a                    | 45056                                     | route.exe                     |    |
| 01/20/17       | 02:37a                    | 36864                                     | netstat.exe                   |    |
| 10/21/15       | 06:08a                    | 28672                                     | tracert.exe                   |    |
| 10/21/15       | 06:06a                    | 36864                                     | ipv6.exe                      |    |
| 01/20/17       | 02:36a                    | 11614                                     | ceconfig.h                    |    |
| 02/17/16       | 04:51a                    | 9932                                      | firmware.bin                  |    |
| 02/17/16       | 04:51a                    | 65136                                     | clientshutdown3.exe           |    |
| 02/17/16       | 04:51a                    | 67160                                     | CMAccept3.exe                 |    |
| 02/17/16       | 04:51a                    | 113256                                    | ConmanClient3.exe             |    |
| 02/17/16       | 04:51a                    | 80520                                     | DeviceAgentTransport3.dll     |    |
| 02/17/16       | 04:51a                    | 112208                                    | eDbgTL3.dll                   |    |
| 02/17/16       | 04:51a                    | 92272                                     | TcpConnectionA3.dll           |    |
| 02/17/16       | 04:51a                    | 214960                                    | vsdebugeng.impl.resources.dll |    |
| 02/17/16       | 04:51a                    | 154176                                    | edm3.exe                      |    |
| 02/17/16       | 04:51a                    | 660368                                    | MSDIA110.dll                  |    |
| 02/17/16       | 04:51a                    | 96144                                     | msvsmon.exe                   |    |
| 02/17/16       | 04:51a                    | 364                                       | msvsmon.exe.config            |    |
| 02/17/16       | 04:51a                    | 1144216                                   | VSDebugEng.dll                |    |
| 02/17/16       | 04:51a                    | 594848                                    | vsdebugeng.impl.dll           |    |
| 02/14/17       | 05:27a                    | 24576                                     | update.exe                    |    |
| 02/14/17       | 05:27a                    | 32768                                     | XMC_Load.exe                  |    |
| 02/14/17       | 05 <b>:</b> 27a           | 20480                                     | XMC_CheckVersion.exe          |    |
| 04/19/16       | 12:23a                    | 9366                                      | XMC1x_ASCLoader.hex           |    |
| 09/06/16       | 10:15p                    | 25722                                     | 83000xxx_V0.1.7.0.hex         | -  |
| Found<br>1 Dir | 34 file(s)<br>(s) 1030103 | . Total size 37449631 by<br>04 bytes free | tes.                          |    |
|                | 0.0 100                   |                                           |                               |    |
| \windows>      | OS_NK.bat                 |                                           |                               |    |
| \windows>      | rem Update                | OS WIN-CE im Verzeichni                   | 5 WINDOWS                     |    |
| \windows>      | update.exe                | 1 \windows\NK.nb0                         |                               |    |
| update NK.     |                           |                                           |                               |    |
| done           |                           |                                           |                               |    |
| (Windows>      |                           |                                           |                               |    |
| \windows>      |                           |                                           |                               | Ψ. |

The firmware update is complete when the "done" message appears.

Fig. 34: Firmware update complete

► Complete the firmware update: Reset the device's voltage.

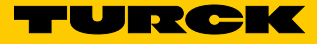

#### Checking the Firmware Status

From version 2.1.0.0, the firmware status can be displayed via the Turck Service Tool.

- ► Launch the Turck Service Tool.
- ► Click "Search".
- The device is displayed. The firmware status is listed under "Version".

| Turck S                                                                                                    | ervice Tool, Vers. 3.0. | 0           |                      | -             | -           | -      |                        | 1       |              |       |           |  |
|----------------------------------------------------------------------------------------------------|-------------------------|-------------|----------------------|---------------|-------------|--------|------------------------|---------|--------------|-------|-----------|--|
|                                                                                                    |                         |             |                      |               |             |        |                        |         |              |       |           |  |
| Yo                                                                                                    | ur Global Auto          | omation Pa  | rtner                |               |             |        |                        |         |              |       |           |  |
|                                                                                                    |                         | Sinacioni a |                      |               |             |        |                        |         |              |       |           |  |
| Q                                                                                                    | $\square$               | (j) (j)     | ් ද                  | <u>۲</u>      | DE .        |        |                        | EIP     | 5            |       | ٢         |  |
| Suchen (F5) Ändern (F2) Wink (F3) Aktionen (F4) Zwischenablage Sprache Expertenmodus AN Starte DHCP (F6) Konfiguration (F7) ARGEE (F8) Schließen |                         |             |                      |               |             |        |                        |         |              |       |           |  |
| Nr.                                                                                                    | MAC-Adresse             | Name        | IP-Adresse           | Netzmaske     | Gateway     | Modus  | Gerätetyp              | Version | Adapter      | ARGEE | Protokoll |  |
| = 1                                                                                                    | 00:07:46:FF:A2:5B       |             | <u>192.168.1.100</u> | 255.255.255.0 | 192.168.1.1 | ROTARY | TBEN-L5-4RFID-8DXP-WIN | 2.1.1.0 | 192.168.1.60 | -     | Turck     |  |

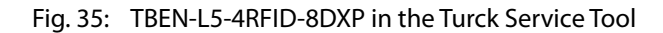

#### Repairs 11

The device is not intended for repair by the user. If the device is faulty, please take it out of operation. If you are returning the device to Turck, please note our return terms and conditions.

#### **Returning Devices** 11.1

If a device has to be returned, bear in mind that only devices with a decontamination declaration will be accepted. This is available at

http://www.turck.de/en/retoure-service-6079.php

and must be filled in completely and affixed to the outside of the packaging such that it is secure and cannot be impaired by adverse weather.

#### Disposal 12

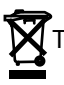

The device must be properly disposed of, not in general household waste.

# 13 Technical Data

| Technical data            |                                                |
|---------------------------|------------------------------------------------|
| Supply                    |                                                |
| Power supply              | 24 VDC                                         |
| Admissible range          | 1830 VDC                                       |
| Total current             | V1 max. 8 A, V2 max. 9 A at 70 °C per module   |
| RFID supply               | 2 A per channel at 70 °C                       |
| Sensor/actuator supply    | 2 A per slot at 70 °C                          |
| Potential separation      | V1 and V2 voltage groups galvanically isolated |
| Dielectric strength       | Up to 500 VDC V1 and V2 over Ethernet          |
| Power loss                | Typically ≤ 5 W                                |
| System description        |                                                |
| Processor                 | Cortex A8 800 MHz                              |
| Memory                    | 256 MB Flash ROM; 512 MB DDR3 RAM              |
| Real-time clock           | Yes                                            |
| Operating system          | Windows Embedded Compact 2013                  |
| System data               |                                                |
| Transmission rate         | Ethernet 10 Mbps/100 Mbps                      |
| Connectivity              | 2 × M12, 4-pin, D-coded                        |
| RFID                      |                                                |
| Number of channels        | 4                                              |
| Connectivity              | M12, 5-pin                                     |
| Supply                    | 2 A per channel at 70 °C, short-circuit proof  |
| Digital inputs            |                                                |
| Number of channels        | 8                                              |
| Connectivity              | M12, 5-pin                                     |
| Input type                | PNP                                            |
| Type of input diagnostics | Channel diagnostics                            |
| Switching threshold       | EN 61131-2 Type 3, PNP                         |
| Low-level signal voltage  | < 5 V                                          |
| High-level signal voltage | > 11 V                                         |
| Low-level signal current  | < 1.5 mA                                       |
| High-level signal current | > 2 mA                                         |
| Potential separation      | Galvanic isolation to P1/P2                    |
| Dielectric strength       | Up to 500 VDC (V1 and V1 over Ethernet)        |
| Cable length              | Max. 50 m                                      |

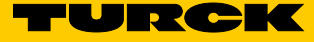

| Technical data                |                                                 |
|-------------------------------|-------------------------------------------------|
| Digital outputs               |                                                 |
| Number of channels            | 8                                               |
| Connectivity — outputs        | M12, 5-pin                                      |
| Output type                   | PNP                                             |
| Type of output diagnostics    | Channel diagnostics                             |
| Output voltage                | 24 VDC from potential group                     |
| Output current per channel    | 2.0 A, short-circuit proof, max. 4.0 A per port |
| Simultaneity factor           | 0.56                                            |
| Load type                     | Resistive, inductive, lamp load                 |
| Short-circuit protection      | Yes                                             |
| Potential separation          | Galvanic isolation to P1/P2                     |
| Dielectric strength           | Up to 500 VDC (V1 and V1 over Ethernet)         |
| Standard/directive conformity |                                                 |
| Vibration test                | Acc. to EN 60068-2-6                            |
| Acceleration                  | Up to 20 g                                      |
| Shock test                    | Acc. to EN 60068-2-27                           |
| Drop and topple               | Acc. to IEC 60068-2-31/IEC 60068-2-32           |
| Electromagnetic compatibility | Acc. to EN 61131-2                              |
| Approvals and certificates    | CE                                              |
| UL conditions                 | cULus LISTED 21 W2, Encl.Type 1 IND.CONT.EQ.    |
| General information           |                                                 |
| Dimensions (W x L x H)        | $60.4 \times 230.4 \times 39 \text{ mm}$        |
| Operating temperature         | -40 °C to +70 °C                                |
| Storage temperature           | -40 °C to +70 °C                                |
| Operating altitude            | Max. 5000 m                                     |
| Protection class              | IP65/IP67/IP69K                                 |
| MTTF                          |                                                 |
| Housing material              | PA6-GF30                                        |
| Housing color                 | Black                                           |
| Window material               | Lexan                                           |
| Screw material                | 303 stainless steel                             |
| Halogen-free                  | Yes                                             |
| Mounting                      | 2 mounting holes, Ø 6.3 mm                      |

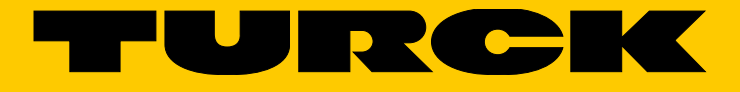

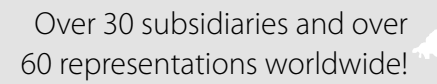

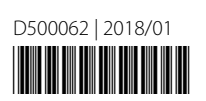

www.turck.com